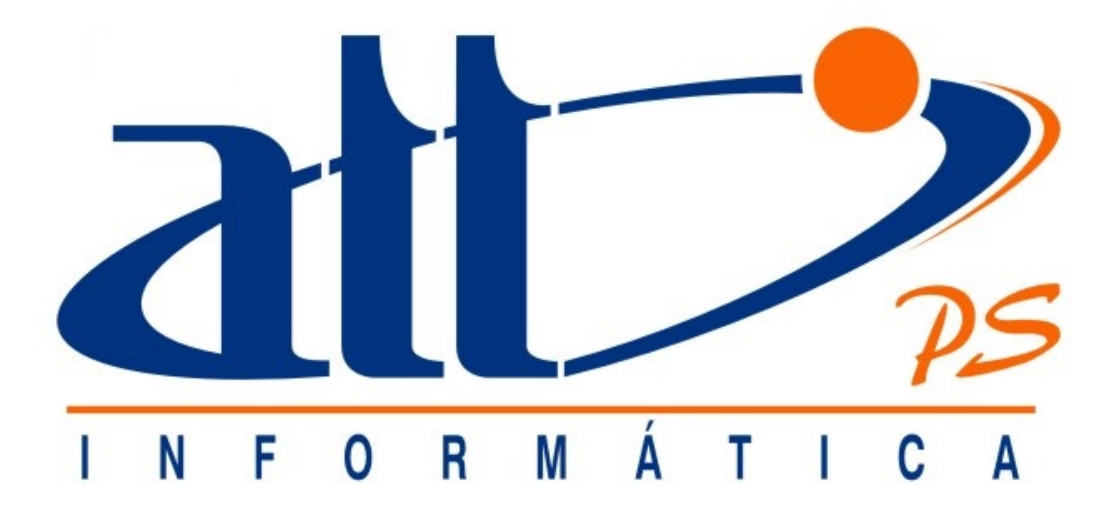

# SAÚDE CONNECT 3.010

# FATURAMENTO ODONTOLOGIA

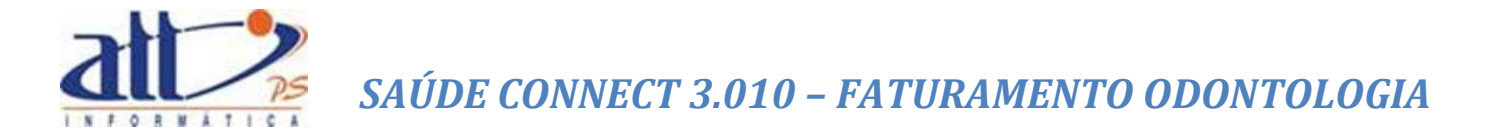

| FATUR | AMENTO ODONTOLOGIA                      | 3  |
|-------|-----------------------------------------|----|
| 1.    | DIGITAR GUIAS                           | 3  |
| 1.1   | GUIA DE TRATAMENTO ODONTOLÓGICO         | 4  |
| 1.2   | CONSULTAR OU ALTERAR GUIA               | 5  |
| 2.    | LOTE DE GUIAS                           | 7  |
| 2.1   | ENVIAR LOTE DE GUIAS DIGITADAS          | 8  |
| 2.2   | ENVIAR LOTE DE ARQUIVO XML TISS         | 14 |
| 2.3   | CONSULTAR LOTE DE GUIAS                 | 18 |
| 3.    | DEMONSTRATIVO DE PAGAMENTO ODONTOLÓGICO | 20 |
| 3.1   | DEMONSTRATIVO EM PDF                    | 21 |

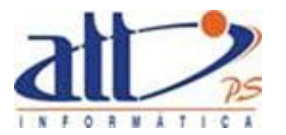

#### FATURAMENTO ODONTOLOGIA

Nesta funcionalidade o prestador poderá digitar as guias no ato do atendimento ou em um momento posterior ao mesmo, para que sejam incluídas em um lote para faturamento. Poderá também utilizar a funcionalidade de envio de arquivo XML, caso possua sistema próprio para digitação das guias.

#### 1. DIGITAR GUIAS

Para registrar um atendimento odontológico já realizado o prestador deverá escolher a opção <u>Guia</u> <u>de Tratamento Odontológico</u> que será utilizada exclusivamente para atendimentos odontológicos de todas as especialidades.

Clicar em FATURAMENTO para exibir o menu na tela.

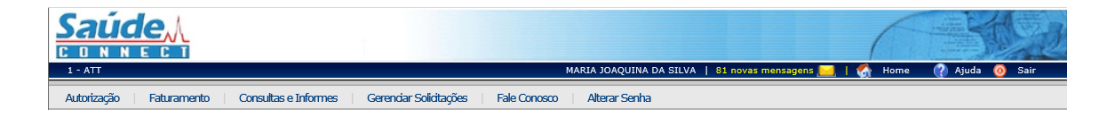

Ao clicar no menu FATURAMENTO a tela abaixo será exibida:

|                                                                                                    |                        |                       |                 |                      | 6          | 書意             |
|----------------------------------------------------------------------------------------------------|------------------------|-----------------------|-----------------|----------------------|------------|----------------|
| 1 - ATT                                                                                                    |                        | MARIA JO              | AQUINA DA SILVA | 81 novas mensagens 🧜 | 🛃   🚮 Home | 🕐 Ajuda 🧿 Sair |
| Autorização   Faturamento   Consultas e Informes                                                                                                    | Gerenciar Solicitações | Fale Conosco   Altera | ar Senha        |                      |            |                |
| Saturamento                                                                                                    |                        |                       |                 |                      |            |                |
| Digitar Guias<br>Guia de Consulta<br>Guia de SP/SADT<br>Guia de Honorários<br>Guia de Honorários<br>Guia de Tratamento Odontológico<br>Guia de Tratamento Odontológico<br>Guia de Tratamento Odontológico<br>Guia de Comprovante Presencial<br>Consultar ou Alterar Quis<br>Lote de Guias<br>Enviar Lote de Guias Digitadas<br>Enviar Lote de Guias Digitadas<br>Enviar Lote de Guias Digitadas<br>Enviar Lote de Guias Digitadas<br>Enviar Lote de Guias Digitadas<br>Enviar Lote de Guias Digitadas<br>Enviar Lote de Guias Digitadas<br>Enviar Lote de Guias Digitadas<br>Enviar Lote de Guias Digitadas<br>Enviar Lote de Guias Digitadas<br>Enviar Lote de Guias<br>Documento Fiscal<br>Recursos de Closas |                        |                       |                 |                      |            |                |
| Guia de Recurso de Glosas                                                                                                    |                        |                       |                 |                      |            |                |
| Guia de Recurso de Glosas Odontológicas                                                                                                    |                        |                       |                 |                      |            |                |
| Consultar ou Alterar Guia de Recurso de Glosas                                                                                                    |                        |                       |                 |                      |            |                |
|                                                                                                    |                        |                       |                 |                      |            |                |

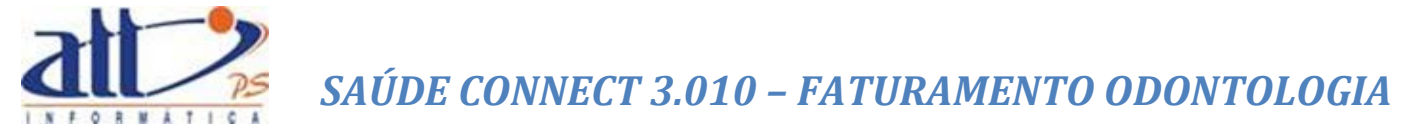

#### 1.1 GUIA DE TRATAMENTO ODONTOLÓGICO

Clicando no menu <u>Guia de Tratamento Odontológico</u>, será exibida a tela de digitação, que já estará no padrão TISS:

|                                                     | L                                                                            |                                                                                      |                                        |                           | (                            |                                   |                      |                       | l 🔦 Home                 | 🔿 Aiuda 👩 Sair               |
|-----------------------------------------------------|------------------------------------------------------------------------------|--------------------------------------------------------------------------------------|----------------------------------------|---------------------------|------------------------------|-----------------------------------|----------------------|-----------------------|--------------------------|------------------------------|
| Autorização Fatura                                  | mento Consultas e Informes                                                   | Gerenciar Solicitações Fale Cor                                                      | osco Alterar Senha                     |                           |                              |                                   |                      |                       |                          |                              |
| 🔰 Digitar Guia de 1                                 | Fratamento Odontológico                                                      |                                                                                      |                                        |                           |                              |                                   |                      |                       |                          |                              |
| Nova Guia<br>Favor escolher abaixo o<br>Lote: 418   | a Salvar Anexo Sit                                                           | uação Inicial Imprimir<br>a abrir um novo lote, deve ser selecionad                  | Excluir<br>a opșão "Novo".             |                           |                              |                                   |                      |                       |                          |                              |
| 2 - Nº da Gula no Presta<br>2014040000000045        | dor                                                                          |                                                                                      |                                        |                           |                              |                                   |                      |                       |                          |                              |
| 1 - Registro ANS<br>000000                          | 3 - Número da Gula Principal                                                 | 4 - Data da Autorização 5 - Se                                                       | iha 6                                  | Data de Validade da Sent  | a 7 - Número da Gula Atribu  | aldo pela Operadora               |                      |                       |                          |                              |
| Dados do Beneficiário                               |                                                                              |                                                                                      |                                        |                           |                              |                                   | _                    |                       |                          |                              |
| S - Número da Carteira                              | 9 - Plano                                                                    | 10 - Empresa                                                                         |                                        |                           | - Validade da Carteira       | 12 - Cartão Nacional de Sa        | üdə                  |                       |                          |                              |
| 13 - Nome                                           |                                                                              | 14 - Tele                                                                            | one 15 - Nome do 1                     | Itular do Plano           |                              | 16 - Atendimento a RN<br>Sim  NBo |                      |                       |                          |                              |
| Dados do Contratado Re                              | esponsävel pelo Tratamento                                                   |                                                                                      | 18.                                    | Número no CBO             | L UE 20 - Código CBr         |                                   |                      |                       |                          |                              |
|                                                     | an aonthainte                                                                | audanta                                                                              |                                        |                           |                              |                                   |                      |                       |                          |                              |
| 21 - Codigo na Operado<br>1000                      | MARIA JOAQUINA DA SILVA                                                      | cutante                                                                              | 524                                    | S9455A                    | 25 - Codigo CNI<br>J V 4321  | E 8                               |                      |                       |                          |                              |
| 26 - Nome do Profission<br>MARIA JOAQUINA DA S      | al Executante<br>ILVA                                                        |                                                                                      | 524                                    | Número no CRO 2<br>59455A | J VF 25 - Código CB          | 0                                 |                      |                       |                          |                              |
| Plano de Tratamento / P                             | rocadimentos ŝolicitados / Procadimen<br>\$1 - Cód.                          | ntos Executados                                                                      |                                        |                           |                              |                                   |                      |                       |                          | 40 - Data de                 |
| 30-Tabela                                           | Procedimento 32 - Descrição                                                  | 33 - Denta/Regiao                                                                    | ×//-                                   | 34                        |                              | 35 - Q108.                        | 36 - Groe. U S       | 37 - Valor Rg 38 -    | Franquia K\$ 59 - 7      | Realização                   |
| 2- 🗸                                                |                                                                              |                                                                                      |                                        |                           |                              |                                   |                      |                       |                          | V Limpar                     |
| 3- 🔍                                                |                                                                              | -                                                                                    | v / -                                  |                           |                              |                                   |                      |                       |                          | Limpar                       |
| 4- 🗸                                                |                                                                              |                                                                                      | <b>▽</b> /•                            | <b></b>                   | ]o [] L [] M [] V [          |                                   |                      |                       |                          | Limpar                       |
| 5. 🔍                                                |                                                                              |                                                                                      | <ul><li>✓ / •</li></ul>                | V [                       | ] о 🗆 L 🗆 м 🗆 V 🗆            |                                   |                      |                       |                          | Limpar                       |
| 6- 🗸                                                |                                                                              |                                                                                      | v / ·                                  | ×                         | ] 0                          |                                   |                      |                       |                          | V Limpar                     |
| (+) Adicionar Linha R                               | epetir Dados da Última Linha Utilizar                                        | ido "Repetir Dados da Última Linha", o Si                                            | stema duplicará os dados o             | a última linha preenchid  | (com exceção da Data).       | 47 - Malor Total Francula B4      |                      |                       |                          |                              |
|                                                     | ida devidemente aseleracido sebre a                                          |                                                                                      |                                        |                           | 0,00                         |                                   | mo a suppris as asi  | instantino da profes  | anal accistopia o assaul | r som er sustar annulster om |
| contrato. Declaro, ainda<br>referentes ao tratament | a, que o(s) procedimento(s) descrito(s<br>o realizado, comprometendo-me a ar | s) acima, e por mim assinado(s), foi/foram<br>car com os custos conforme previsto em | realizado(s) com meu con:<br>contrato. | entimento e de forma sa   | isfatória. Autorizo a Operad | fora a pagar em meu nome          | e por minha conta, a | e profissional contra | itado que assina esse    | documento, os valores        |
| 48 - Observação / Justif                            | Icativa                                                                      |                                                                                      |                                        |                           |                              |                                   |                      |                       |                          |                              |
|                                                     |                                                                              |                                                                                      |                                        |                           |                              |                                   |                      |                       |                          | $\hat{}$                     |
|                                                     |                                                                              |                                                                                      |                                        |                           |                              |                                   |                      |                       |                          |                              |
|                                                     |                                                                              |                                                                                      |                                        |                           |                              |                                   |                      |                       |                          |                              |
|                                                     |                                                                              |                                                                                      |                                        |                           |                              |                                   |                      |                       |                          |                              |
| Salvar                                              |                                                                              |                                                                                      |                                        |                           |                              |                                   |                      |                       |                          |                              |

Após o preenchimento da guia clicar em "**Salvar**". Se o prestador desejar imprimir a guia deverá utilizar a opção "**Imprimir**". Para digitar uma nova guia do mesmo tipo clicar no ícone "**Nova Guia**". Para excluir uma guia clicar no ícone "**Excluir**". Em "**Anexo Situação Inicial**" o prestador possui a opção de preencher uma guia com informações sobre a situação inicial do beneficiário.

Observe que, no momento da digitação das guias, o Saúde Connect as agrupa em um lote, para posterior envio deste lote de guias à Operadora.

O Saúde Connect identifica o número do lote que está em aberto e incorpora a guia digitada a este lote. Caso não haja lote em aberto, na primeira guia digitada, o sistema vai gerar um novo lote de digitação e agrupará as próximas guias digitadas neste lote aberto. É possível ainda escolher a opção NOVO no campo Lote para incluir a guia em um lote diferente do selecionado.

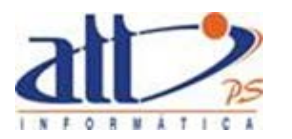

| <u>Saúde</u> <sub>A</sub>                                                                                                    |                                                                                                    | (                                                                                                    |                                                                                   |                                        |                                                                           |
|----------------------------------------------------------------------------------------------------|----------------------------------------------------------------------------------------------------|----------------------------------------------------------------------------------------------------|-----------------------------------------------------------------------------------|----------------------------------------|---------------------------------------------------------------------------|
| 1 - ATT                                                                                                    |                                                                                                    |                                                                                                    | MARIA JOAQUINA DA SILVA                                                           | 81 mensagens novas 📃   🍕               | Home 🕜 Ajuda 🧑 Sair                                                       |
| Autorização   Faturamento   Consultas e Informes   Gen                                                                                                    | enciar Solicitações   Fale Conosco   Alterar                                                                                                    | Senha                                                                                                    |                                                                                   |                                        |                                                                           |
| 🎽 Digitar Guia de Tratamento Odontológico                                                                                                    |                                                                                                    |                                                                                                    |                                                                                   |                                        |                                                                           |
| Nova Guia Salvar Anexo Situação 1<br>Favor escalher abaixo o lote ao qual esta guia pertence. Para abrir un<br>Late: Novo V<br>[2-14 da Guia no Pretlador                                                                                             | inicial Imprimir Excluir<br>n novo lote, deve ser selecionada a opção "Novo".                                                                   |                                                                                                    |                                                                                   |                                        |                                                                           |
| 1 - Registro ANS 3 - Número da Gula Principal                                                                                                    | 4 - Data da Autorização 5 - Senha                                                                                                    | 6 - Data de Validade da Senha 7 - Número da Guia Atril                                                                    | ouido pela Operadora                                                              |                                        |                                                                           |
|                                                                                                    |                                                                                                    |                                                                                                    |                                                                                   |                                        |                                                                           |
| Datios do Beneficiario         8 - Niamero da Carteira         5 - Pisno           (00027300)         [Elamo Curo           13 - Nome         12 - Nome                                                                                               | 10 - Empresa<br>AMADEUS<br>14 - Tolefone 15 - N                                                                                                 | 11 - Validade da Carteira<br>30/06/2012                                                                                   | 12 - Cartão Nacional de Saúde<br>attaSe3<br>16 - Atendimento a RN                 |                                        |                                                                           |
| Sergio Albuquerque Gonzales                                                                                                    | SERG                                                                                                    | NO DE ALBUQUERQUE GONZALEZ                                                                                                | Sim 🖲 Não                                                                         |                                        |                                                                           |
| Dados do Contratado Responsável pelo Tratamento  17 - Nome do Profissional ŝolicitante                                                                                                    |                                                                                                    | 18 - Número no CRO 19 - UF 20 - Código Cl                                                                                 | 30                                                                                |                                        |                                                                           |
| 21 - Código na Operadora 22 - Nome do Confratado Executante                                                                                                    |                                                                                                    | 23 - Número no CRO 24 - UF 25 - Código Ci<br>524594554 R.I VI 1021                                                        | NES                                                                               |                                        |                                                                           |
| 26 - Nome do Profissional Executante                                                                                                    |                                                                                                    | 27 - Número no CRO 28 - UF 25 - Código Cl                                                                                 | 50                                                                                |                                        |                                                                           |
| Plano de Tratamento / Procedimentos Solicitados / Procedimentos Exec                                                                                                    | utadoa                                                                                                    |                                                                                                    |                                                                                   |                                        |                                                                           |
| 30 -Tabela 31 - Cód. 32 - Descrição<br>Procedimento 32 - Descrição                                                                                                    | 33 - Denta/Região                                                                                                    | 34 - Face                                                                                                    | 35 - Qtde. 36 - Qtde. U                                                           | IS 37 - Valor R\$ 38 - Franquia R\$    | 38 - Aut. 40 - Data de<br>Realização                                      |
| 1.                                                                                                    | · v/·                                                                                                    | Io □L □M □V                                                                                                    |                                                                                   |                                        | Limpar                                                                    |
| 2. 🗸                                                                                                    | · v/·                                                                                                    | ✓ □o □L □M □V                                                                                                    |                                                                                   |                                        | Limpar                                                                    |
| 3.                                                                                                    | · · /·                                                                                                    | I O O L OM OV                                                                                                    |                                                                                   |                                        | Limpar                                                                    |
| 4- 🔍                                                                                                    | · · /·                                                                                                    | O OL OM OV                                                                                                    |                                                                                   |                                        | Limpar                                                                    |
| 5-                                                                                                    | · · /·                                                                                                    | O DL DM DV                                                                                                    |                                                                                   |                                        | Limpar                                                                    |
| 6- V                                                                                                    | · v/·                                                                                                    | □о □∟ □м □v                                                                                                    |                                                                                   |                                        | Limpar                                                                    |
| (+) Adicionar Linha Repetir Dados da Última Linha Utilizando "Rep                                                                                                    | etir Dados da Última Linha*, o Sistema duplicará os                                                                                             | dados da última linha preenchida (com exceção da Data).                                                                   |                                                                                   |                                        |                                                                           |
| 42 - Data Término do Tratamento                                                                                                    | 44 - Tipo de Faturamento                                                                                                    | 45 - Total Quantidade U \$ 46 - Valor Total R\$ 0.00                                                                      | 47 - Valor Total Franquia R\$                                                     |                                        |                                                                           |
| Declar, que após en raido derdamente asciancelo sobre os produ-<br>contrato. Declaro, que o (5) processimilento(6) decinario (6) acima,<br>referente as o tratamento realizado, comprometendo-me a acur com<br>( <u>a</u> - Oteannegos / Jastificados | itos, riscos, cuelos e alternatisas de tratamento, con<br>o por rima assinación (Koñcam relatación)<br>se outros conforme previsio em contrato. | forma scima apresentados, aceito e autorizio a execução do<br>neu consentimento e de forma satisfacióna. Autorizo a Opera | tratamento, comprometendo-me a cumprir<br>dora a pagar em meu nome e por minha oc | a orientações do professional assisten | nte a arcar com os custos previstos em<br>sina esse documento, os valores |
|                                                                                                    |                                                                                                    |                                                                                                    |                                                                                   |                                        |                                                                           |

#### 1.2 CONSULTAR OU ALTERAR GUIA

Clicando na opção "Consultar ou Alterar Guia" e a tela a seguir será exibida.

| Foviar                                                                                                    |                                                                                                    |
|----------------------------------------------------------------------------------------------------|----------------------------------------------------------------------------------------------------|
| 2010                                                                                                    |                                                                                                    |
|                                                                                                    |                                                                                                    |
| Filtro de Pesquisa                                                                                                    |                                                                                                    |
|                                                                                                    |                                                                                                    |
|                                                                                                    |                                                                                                    |
|                                                                                                    |                                                                                                    |
|                                                                                                    |                                                                                                    |
| No. do Lote No. da Guia No. Protocolo                                                                                                    |                                                                                                    |
|                                                                                                    |                                                                                                    |
|                                                                                                    |                                                                                                    |
| Tipo Data                                                                                                    |                                                                                                    |
|                                                                                                    |                                                                                                    |
|                                                                                                    |                                                                                                    |
| Carteira do Benericiano Situação                                                                                                    |                                                                                                    |
|                                                                                                    |                                                                                                    |
|                                                                                                    |                                                                                                    |
| Decaviore                                                                                                    |                                                                                                    |
| гезциза                                                                                                    |                                                                                                    |
|                                                                                                    |                                                                                                    |
|                                                                                                    |                                                                                                    |
| Resultado Pesquisa Página 1 de 34 <<                                                                                                    | < > >>                                                                                                    |
|                                                                                                    |                                                                                                    |
| Data Emissão No. do Lote No. Guia Beneficiário Situação                                                                                                    |                                                                                                    |
| 19/07/13 3075548004 9020934613 00027300: NOME DO BENEFICIARIO Fechado Honor                                                                                                    | Тіро                                                                                                    |
| 19/07/13 3075548004 445008 00004200: NOME DO BENEFICIARIO Fechado Honor                                                                                                    | Tipo<br>ários                                                                                                 |
| 13/0/13 30/3340001 3020334013 0002/300; NOME DO BENEFICIARIO [FECIADO ] 10000                                                                                                    | Tipo<br>ários<br>ários                                                                                        |
| 19/07/12 2075549001 445009 00004200 NOME DO BENEEICIAPIO Exchada Honor                                                                                                    | Tipo<br>ários<br>ários<br>ários                                                                               |
| 19/07/13 3075348001 443008 00004200: NOME DO BENEFICIARIO Fechado Honoro<br>13/07/14 418 014327 00014200: NOME DO BENEFICIARIO Fechado 0006400: 10000000000000000000000000000000000                                                                                                    | Tipo<br>ários<br>ários<br>ários<br>or                                                                         |
| 19/07/13         3073548001         445008         00004200: NOME DO BENEFICIARIJO         Fechado         Honor           17/04/14         418         2014237         00027300: Sergio Albuquerque Gonzales         Em Digitação         SPSS           17/04/14         418         2014237         00027300: Sergio Albuquerque Gonzales         Em Digitação         SPSS           17/04/14         419         2014236         00027300: Sergio Albuquerque Gonzales         Em Digitação         SPSS                                                                                                    | Tipo<br>ários<br>ários<br>ários<br>ários<br>DT                                                                |
| 19/07/13         3075548001         44308         00042001 MOHE D0 BENEFICIARIO         Fechado         Mono           17/04/14         418         2014237         000272001 Sergio Albuquergue Gonzales         Em Digitação         BP/SA           17/04/14         418         2014237         000272001 Sergio Albuquergue Gonzales         Em Digitação         BP/SA           17/04/14         418         2014234         000272001 Sergio Albuquergue Gonzales         Em Digitação         BP/SA           17/04/14         418         2014234         000272001 Sergio Albuquergue Gonzales         Em Digitação         BP/SA                                                                                                    | Tipo<br>ários<br>ários<br>ários<br>DT<br>DT<br>DT                                                             |
| 19/07/13         0375348001         45008         0004200: MONE DO BENEFICIARIO         Fechado         Mono           17/04/14         418         2014237         00027300: Sergio Albuquerque Gonzales         Em Digitação         SP/SA           17/04/14         418         2014234         00027300: Sergio Albuquerque Gonzales         Em Digitação         SP/SA           17/04/14         418         2014234         00027300: Sergio Albuquerque Gonzales         Em Digitação         SP/SA           17/04/14         418         2014234         00027300: Sergio Albuquerque Gonzales         Em Digitação         SP/SA           17/04/14         418         2014234         00027300: Sergio Albuquerque Gonzales         Em Digitação         SP/SA           17/04/14         418         2014234         00027300: Sergio Albuquerque Gonzales         Em Digitação         SP/SA                                                                                                    | Tipo<br>śrios<br>śrios<br>śrios<br>śrios<br>brownew<br>DT<br>DT<br>DT<br>DT                                   |
| 19/07/13         3075548001         44308         00042001 MOHE OD BENEFICIARIO         Fechado         Mono           17/04/14         418         2014237         000272001 Sergio Albuquergue Gonzales         Em Digitação         BP/SA           17/04/14         418         2014234         000272001 Sergio Albuquergue Gonzales         Em Digitação         BP/SA           17/04/14         418         2014234         000272001 Sergio Albuquergue Gonzales         Em Digitação         BP/SA           17/04/14         418         2014232         000272001 Sergio Albuquergue Gonzales         Em Digitação         BP/SA           17/04/14         418         2014232         000272001 Sergio Albuquergue Gonzales         Em Digitação         BP/SA           17/04/14         418         2014232         000272001 Sergio Albuquergue Gonzales         Em Digitação         BP/SA           17/04/14         418         2014232         000272001 Sergio Albuquergue Gonzales         Em Digitação         BP/SA           17/04/14         418         2014231         000272001 Sergio Albuquergue Gonzales         Em Digitação         SP/SA                                                                                                    | Tipo<br>ários<br>ários<br>ários<br>DT<br>DT<br>DT<br>DT<br>DT<br>DT<br>DT                                     |
| 19/07/13         0375348001         443008         00042001 KONE D0 BENEFICIARIO         Fechado         Hom           17/04/14         418         2014237         000273001 Sergio Albuquerque Gonzales         Em Digitação         SP/SA           17/04/14         418         2014234         000273001 Sergio Albuquerque Gonzales         Em Digitação         SP/SA           17/04/14         418         2014234         000273001 Sergio Albuquerque Gonzales         Em Digitação         SP/SA           17/04/14         418         2014232         000273001 Sergio Albuquerque Gonzales         Em Digitação         SP/SA           17/04/14         418         2014232         000273001 Sergio Albuquerque Gonzales         Em Digitação         SP/SA           17/04/14         418         2014232         000273001 Sergio Albuquerque Gonzales         Em Digitação         SP/SA           17/04/14         418         2014232         000273001 Sergio Albuquerque Gonzales         Em Digitação         SP/SA           17/04/14         418         2014234         000273001 Sergio Albuquerque Gonzales         Em Digitação         SP/SA           17/04/14         418         2014234         000273001 Sergio Albuquerque Gonzales         Em Digitação         SP/SA           17/04/14         418                                                                                                    | Tipo<br>śrios<br>śrios<br>śrios<br>DT<br>DT<br>DT<br>DT<br>DT<br>DT<br>DT<br>DT                               |
| 19/07/13         3975348001         443008         0004200: MONE OD BENEFICIAND         Fechado         Mono           17/04/14         418         2014237         00027300: Sergio Albuquerque Gonzalas         Em Digitação         89/34           17/04/14         418         2014234         00027300: Sergio Albuquerque Gonzalas         Em Digitação         89/34           17/04/14         418         2014234         00027300: Sergio Albuquerque Gonzalas         Em Digitação         89/34           17/04/14         418         2014232         00027300: Sergio Albuquerque Gonzalas         Em Digitação         89/34           17/04/14         418         2014232         00027300: Sergio Albuquerque Gonzalas         Em Digitação         89/34           17/04/14         418         2014231         00027300: Sergio Albuquerque Gonzalas         Em Digitação         89/34           17/04/14         418         2014231         00027300: Sergio Albuquerque Gonzalas         Em Digitação         89/34           17/04/14         418         2014228         00027300: Sergio Albuquerque Gonzalas         Em Digitação         89/34           17/04/14         418         2014228         00027300: Sergio Albuquerque Gonzalas         Em Digitação         89/34           17/04/14         418                                                                                                    | Tipo<br>ários<br>ários<br>ários<br>DT<br>DT<br>DT<br>DT<br>DT<br>DT<br>DT<br>DT<br>DT<br>DT                   |
| 19/07/13         3075348001         443008         0004200: NOHE D0 BENEFICIARIO         Fechado         Homo           17/04/14         418         2014237         00027300: Sergio Albuquerque Gonzales         Em Digitação         SP/SA           17/04/14         418         2014234         00027300: Sergio Albuquerque Gonzales         Em Digitação         SP/SA           17/04/14         418         2014234         00027300: Sergio Albuquerque Gonzales         Em Digitação         SP/SA           17/04/14         418         2014232         00027300: Sergio Albuquerque Gonzales         Em Digitação         SP/SA           17/04/14         418         2014232         00027300: Sergio Albuquerque Gonzales         Em Digitação         SP/SA           17/04/14         418         2014232         00027300: Sergio Albuquerque Gonzales         Em Digitação         SP/SA           17/04/14         418         2014234         00027300: Sergio Albuquerque Gonzales         Em Digitação         SP/SA           17/04/14         418         2014234         00027300: Sergio Albuquerque Gonzales         Em Digitação         SP/SA           17/04/14         418         2014229         00027300: Sergio Albuquerque Gonzales         Em Digitação         SP/SA           17/04/14         418                                                                                                    | Tipo<br>frios<br>frios<br>frios<br>DT<br>DT<br>DT<br>DT<br>DT<br>DT<br>DT<br>T<br>T<br>ta<br>ta               |
| 19/07/13         39/25348001         443008         0004200: NOME DD BENEFICIARIO         Fechado         Mono           17/04/14         415         0214327         00027300: Sergio Albuquerque Gonzalas         Em Digitação         89/28           17/04/14         418         0214324         00027300: Sergio Albuquerque Gonzalas         Em Digitação         89/28           17/04/14         418         0214324         00027300: Sergio Albuquerque Gonzalas         Em Digitação         89/28           17/04/14         418         021432         00027300: Sergio Albuquerque Gonzalas         Em Digitação         89/28           17/04/14         418         021432         00027300: Sergio Albuquerque Gonzalas         Em Digitação         89/28           17/04/14         418         021432         00027300: Sergio Albuquerque Gonzalas         Em Digitação         89/28           17/04/14         418         021422         00227300: Sergio Albuquerque Gonzalas         Em Digitação         89/28           17/04/14         418         021422         00227300: Sergio Albuquerque Gonzalas         Em Digitação         Consu           17/04/14         418         021422         00227300: Sergio Albuquerque Gonzalas         Em Digitação         Consu           15/04/14         418 <td< td=""><td>Tipo<br/>irios<br/>irios<br/>orios<br/>OT<br/>OT<br/>OT<br/>OT<br/>OT<br/>OT<br/>NT<br/>Ita<br/>DT<br/>OT</td></td<> | Tipo<br>irios<br>irios<br>orios<br>OT<br>OT<br>OT<br>OT<br>OT<br>OT<br>NT<br>Ita<br>DT<br>OT                  |
| 19/07/13         3075348001         443008         0004200: IONE D0 BENEFICIAND         Fechado         Hom           17/04/14         418         2014237         00027300: Sergio Albuquerque Gonzales         Em Diplação         59/59           17/04/14         418         2014237         00027300: Sergio Albuquerque Gonzales         Em Diplação         59/59           17/04/14         418         2014232         00027300: Sergio Albuquerque Gonzales         Em Diplação         59/58           17/04/14         418         2014232         00027300: Sergio Albuquerque Gonzales         Em Diplação         59/58           17/04/14         418         2014232         00027300: Sergio Albuquerque Gonzales         Em Diplação         59/58           17/04/14         418         201423         00027300: Sergio Albuquerque Gonzales         Em Diplação         59/58           17/04/14         418         2014229         00027300: Sergio Albuquerque Gonzales         Em Diplação         59/58           17/04/14         418         2014229         00027300: Sergio Albuquerque Gonzales         Em Diplação         Conzu           17/04/14         418         2014227         00027300: Sergio Albuquerque Gonzales         Em Diplação         Conzu           15/04/14         418         201422                                                                                                    | Tipo<br>irios<br>irios<br>orios<br>DT<br>DT<br>DT<br>DT<br>DT<br>DT<br>DT<br>La<br>La<br>La<br>DT<br>DT<br>DT |

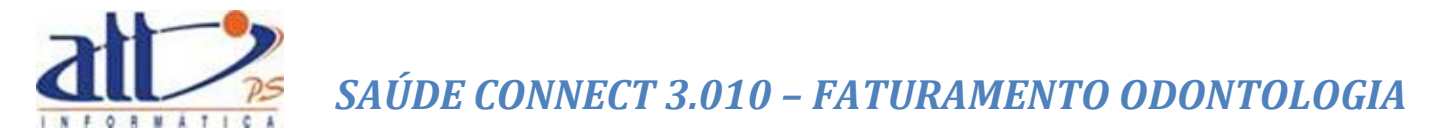

Nesta tela o prestador poderá verificar as guias digitadas, seus respectivos lotes e situação destes. Poderá também acessar uma guia específica para alterá-la e/ou excluí-la (caso a situação seja **"Em Digitação**", **"Fechado**" ou **"Validação com Erro**") e imprimi-la (em qualquer situação). Para isto, o prestador deverá selecionar a guia e clicar em **"Enviar**".

| Selec     | ionar Guias          |                           |                                       |           |                         |
|-----------|----------------------|---------------------------|---------------------------------------|-----------|-------------------------|
| Enviar    |                      |                           |                                       |           |                         |
|           |                      |                           |                                       |           |                         |
|           |                      |                           |                                       |           |                         |
| Filtro de | Pesquisa             |                           |                                       |           |                         |
|           |                      |                           |                                       |           |                         |
|           |                      |                           |                                       |           |                         |
|           |                      |                           |                                       |           |                         |
|           |                      |                           |                                       |           |                         |
|           | No. do Lote          | No. da Guia No. Protocolo |                                       |           |                         |
|           |                      |                           |                                       |           |                         |
|           |                      |                           |                                       |           |                         |
|           | Tipo                 | Data                      |                                       |           |                         |
|           |                      | ✓ a                       |                                       |           |                         |
|           |                      |                           |                                       |           |                         |
|           | Carteira do Benefici | iário Situação            |                                       |           |                         |
|           |                      |                           | $\checkmark$                          |           |                         |
|           |                      |                           |                                       |           |                         |
|           |                      |                           |                                       |           |                         |
| Pesqu     | isar                 |                           |                                       |           |                         |
|           |                      |                           |                                       |           |                         |
|           |                      |                           |                                       |           |                         |
| Recultad  | o Posquisa           |                           |                                       |           | Pánina 12 da 34         |
| Resultad  | o resquisa           |                           |                                       |           | regine 12 de dri        |
|           |                      |                           |                                       |           |                         |
| Data Emi  | ssão No. do Lote     | No. Guia                  | Beneficiário                          | Situação  | Tipo                    |
| 04/04/14  | 316                  | 23123120000201341235      | 00004200: TESTE NOME BENEFICIÁRIO     | Fechado   | Consulta                |
| 04/04/14  | 215                  | 201309000000001           | 000018001 TESTE NOME BENEFICIARIO     | Pecnado   | Consulta                |
| 14/08/13  | 311                  | 000020134615              | 000133: VIRGINIA LUCIA RODRIGUES      | Necebido  | Tratamento Odontológico |
| 04/04/14  | 310                  | 23123120000201346010      | 00027300: WALDESI DA SILVA            | Recebido  | Consulta                |
| 04/04/14  | 310                  | 23123120000201341235      | 01128675200: TESTE NOME BENEFICIÁRIO  | Recebido  | Consulta                |
| 10/08/13  | 309                  | 000020134615              | 000133: VIRGINIA LUCIA RODRIGUES      |           | Tratamento Odontológico |
| 19/07/13  | 308                  | 000020134614              | 00027300: Sergio Albuquerque Gonzales | Cancelado | Honorários              |

Depois de clicar em "Enviar" a guia selecionada abrirá:

|                                                                                                    |                                                                                                    |                                                                             | 6                                                                    | 当他                                               | 13                            |                                   |              |
|----------------------------------------------------------------------------------------------------|----------------------------------------------------------------------------------------------------|-----------------------------------------------------------------------------|----------------------------------------------------------------------|--------------------------------------------------|-------------------------------|-----------------------------------|--------------|
| 1 - ATT                                                                                                    |                                                                                                    |                                                                             | м                                                                    | ARIA JOAQUINA DA SILVA                           | 🔪   81 novas mensagens 🔛      | 丨 🛃 Home 🕜 Ajuda                  | 🧿 Sair       |
| Autorização Faturamento Consultas e Informes Gerencia                                                                                                    | Solicitações   Fale Conosco   Alterar Ser                                                                                                    | nha                                                                         |                                                                      |                                                  |                               |                                   |              |
| 🔰 Digitar Guia de Tratamento Odontológico                                                                                                    |                                                                                                    |                                                                             |                                                                      |                                                  |                               |                                   |              |
| Salvar Anexo Situação Inicial Imprimir<br>Lote: 311 Protocolo: 99999694                                                                                                    | Retornar Excluir                                                                                                    |                                                                             |                                                                      |                                                  |                               |                                   |              |
| 2 - Nº da Guia no Preefador<br>D00020134615                                                                                                    |                                                                                                    |                                                                             |                                                                      |                                                  |                               |                                   |              |
| 1 - Registro ANS 3 - Número da Gula Principal 4 -<br>000000 2013134 01                                                                                                    | 05/2013 5 - Senha<br>2013134                                                                                                    | 6 - Data de Validade da Senha<br>06/05/2013                                 | a 7 - Número da Gula Afribuido p<br>000020134615                     | ela Operadora                                    |                               |                                   |              |
| Dados do Beneficiário                                                                                                    |                                                                                                    |                                                                             |                                                                      |                                                  |                               |                                   |              |
| 8 - Número da Carteira 9 - Piano<br>000133 PLANO 4                                                                                                    | 10 - Empresa                                                                                                    | 11                                                                          | - Validade da Carteira 12 -<br>1/08/2013 CD                          | Cartão Nacional de Saúde                         |                               |                                   |              |
| 13 - Nome                                                                                                    | 14 - Telefone 15 - Nome                                                                                                    | e do Titular do Plano                                                       | 16                                                                   | - Atendimento a RN                               |                               |                                   |              |
| Dados do Contratado Responsável pelo Tratamento                                                                                                    |                                                                                                    | LUCIA RODRIGUES                                                             |                                                                      | Sim 🖲 Não                                        |                               |                                   |              |
| 17 - Nome do Profissional Solicitante                                                                                                    |                                                                                                    | 18 - Número no CRO                                                          | - UF 20 - Código CBO                                                 | 1                                                |                               |                                   |              |
| 21 - Código na Operadora 22 - Nome do Contratado Executante                                                                                                    |                                                                                                    | 23 - Número no CRO 24                                                       | I - UF 25 - Codigo CNES                                              | 1                                                |                               |                                   |              |
| 1000 MARIA JOAQUINA DA SILVA                                                                                                    |                                                                                                    | 52459455A R                                                                 | 1 V 4321                                                             | 1                                                |                               |                                   |              |
| MARIA JOAQUINA DA SILVA                                                                                                    |                                                                                                    | 52459455A                                                                   | 4321                                                                 |                                                  |                               |                                   |              |
| Plano de Tratamento / Procedimentos Solicitados / Procedimentos Executado                                                                                                    | 8                                                                                                    |                                                                             |                                                                      |                                                  |                               |                                   | 40 - Data da |
| 30 -Tabela Procedimento 32 - Descrição                                                                                                    | 33 - Dente/Região                                                                                                    | 34 -                                                                        | - Face                                                               | 35 - Gtde.                                       | 36 - Otde. US 37 - Valor R\$  | 38 - Franquia R\$ 39 - Aut.       | Realização   |
| 1 - 22 - TUSS - P 👽 31009018 Abscesso perineal - tratamento cirúrgi                                                                                                    | 111 - Indistvo Central Superior Direl                                                                                                    | V 9                                                                         | O VI VM V D                                                          | I № P 1.00                                       | 1,00 162,40                   | 200,00 Sim 🗸                      | 06/08/2013   |
| 2-                                                                                                    | · · ·                                                                                                    | ~                                                                           | O L M V D                                                            | 1 P                                              |                               | V                                 |              |
| 3-                                                                                                    | ·/·                                                                                                    | ×                                                                           | O L M V D                                                            | I                                                |                               |                                   |              |
| 4-                                                                                                    | · · /·                                                                                                    |                                                                             | O L M V D                                                            | I                                                |                               |                                   |              |
| 5- 🔍                                                                                                    | · · /·                                                                                                    |                                                                             | O L M V D                                                            | I P                                              |                               |                                   |              |
| 6-                                                                                                    | · · /·                                                                                                    | ×                                                                           | 0 L M V D                                                            | I . P                                            |                               | ×                                 |              |
| 12 - Date Termino do Tratemento 43 - Tino de Atendimento                                                                                                    | A4 - Tino de Feburamento                                                                                                    | 5 - Total Quantiziaria IIS                                                  | 4C - Velor Total BS                                                  | alor Total Francula 85                           |                               |                                   |              |
| 06/08/2013                                                                                                    | Total                                                                                                    |                                                                             | 162,40 200                                                           |                                                  |                               |                                   |              |
| Deciaro, que apos ter sido devidamente esclarecido sobre os propositos, r<br>previstos em contrato. Declaro, ainda, que o(s) procedimento(s) descrito(s<br>documento os valores referentes ao tratamento realizado, comprometend | scos, custos e alternativas de tratamento, contorr<br>acima, e por mim assinado(s), foi/foram realizad<br>>me a atraz com os custos conforme previsto em | ne acima apresentados, aceito<br>o(s) com meu consentimento e<br>a contrato | e autorizo a execução do tratam<br>de forma satisfatória. Autorizo a | onto, comprometendo-me<br>Operadora a pagar em m | eu nome e por minha conta, ao | profissional contratado que assin | a esse       |
| 48 - Observação / Justificativa<br>Tecto ramon observação /                                                                                                    | The a area control cases contential prevato an                                                                                                    | contrato.                                                                   |                                                                      |                                                  |                               |                                   |              |
| Leve certho order valvao                                                                                                    |                                                                                                    |                                                                             |                                                                      |                                                  |                               |                                   | ^            |
|                                                                                                    |                                                                                                    |                                                                             |                                                                      |                                                  |                               |                                   | ~            |
|                                                                                                    |                                                                                                    |                                                                             |                                                                      |                                                  |                               |                                   |              |
| Anavor                                                                                                    |                                                                                                    |                                                                             |                                                                      |                                                  |                               |                                   |              |
| AllEAV2                                                                                                    |                                                                                                    |                                                                             |                                                                      |                                                  |                               |                                   |              |
|                                                                                                    |                                                                                                    |                                                                             |                                                                      |                                                  |                               |                                   |              |
|                                                                                                    |                                                                                                    |                                                                             |                                                                      |                                                  |                               |                                   |              |
| Salvar Retornar                                                                                                    |                                                                                                    |                                                                             |                                                                      |                                                  |                               |                                   |              |

As ações necessárias serão tomadas e, ao final, deve-se clicar em "**Salvar**" e depois em "**Retornar**" para voltar à tela de **CONSULTAR OU ALTERAR GUIA**.

#### 2. LOTE DE GUIAS

Ao término da digitação de todas as guias desejadas, o prestador deverá encaminhar os lotes para a Operadora. Fica a critério do prestador a formação dos lotes, se mensal, semanal, por tipo de guia.

Clicar em FATURAMENTO para exibir o menu na tela.

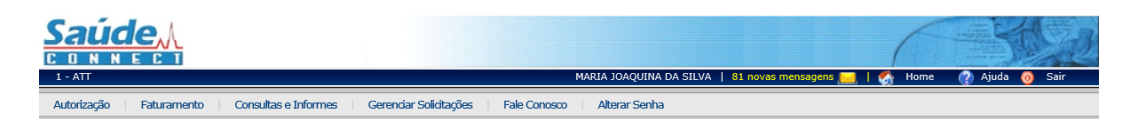

Ao clicar no menu FATURAMENTO a tela abaixo será exibida:

| Saúd<br>C D N N E<br>1- ATT                                                                              |                                                                                                    |                        | MARIA JOAQUINA D             | DA SILVA   81 novas mensagens 🔜 | Home 🕐 Ajuda | o Sair |
|----------------------------------------------------------------------------------------------------|----------------------------------------------------------------------------------------------------|------------------------|------------------------------|---------------------------------|--------------|--------|
| Autorização I                                                                                            | Faturamento   Consultas e Informes                                                                                                    | Gerenciar Solicitações | Fale Conosco   Alterar Senha |                                 |              |        |
| 🔰 Faturament                                                                                             | to                                                                                                    |                        |                              |                                 |              |        |
| Digitar Guia<br>Guia de<br>Guia de<br>Guia de<br>Guia de<br>Guia de<br>Consult<br>Lote de Gui<br>Enviari | 15<br>15P/SADT<br>15P/SADT<br>15 |                        |                              |                                 |              |        |
| <u>Consult</u><br><u>Docum</u>                                                                           | ar Lote de Guías<br>ento Fiscal                                                                                                    |                        |                              |                                 |              |        |
| Recursos d<br><u>Guia de</u><br><u>Guia de</u><br><u>Consult</u>                                         | e <b>Closas</b><br>: Recurso de Glosas<br>: Recurso de Glosas Odontológicas<br>ar ou Alterar Guia de Recurso de Glosas                                                                                                    |                        |                              |                                 |              |        |

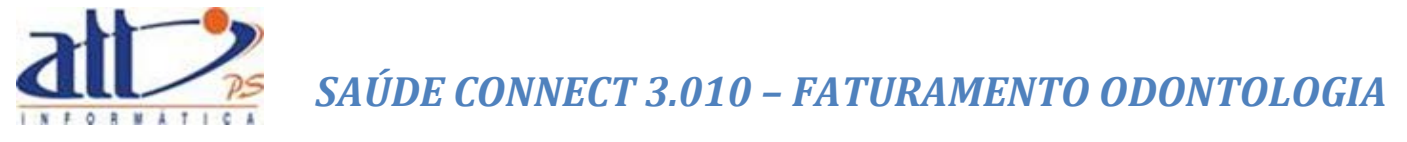

#### 2.1 ENVIAR LOTE DE GUIAS DIGITADAS

Clicando na opção "Enviar Lote de Guias Digitadas" a tela a seguir será exibida:

| <b>Saú</b><br>c o n<br>1-att |             | <u></u>            |                        |                             | MARIA JOAQUINA DA SILVA | 81 novas mensagens 💻   🍕 | Home 🕐 Ajuda 📀 | Sair |
|------------------------------|-------------|--------------------|------------------------|-----------------------------|-------------------------|--------------------------|----------------|------|
| Autorizaçã                   | o   Fatur   | amento   Consultas | e Informes 🕴 Gerenciar | Solicitações   Fale Conosco | Alterar Senha           |                          |                |      |
| 🔰 Envi                       | iar Lote de | Guias Digitadas    |                        |                             |                         |                          |                |      |
| Lotes Ab                     | ertos:      | Lote               | Guias                  | Situação                    |                         | Protocolo                |                |      |
|                              | +           | 418                | 14                     | Em Digitação                |                         | 11000000                 |                |      |
|                              |             | 417                | 1                      | Validação com erros         |                         |                          |                |      |
|                              |             | 415                | 1                      | Validação com erros         |                         |                          |                |      |
|                              |             | 406                | 2                      | Validação com erros         |                         |                          |                |      |
|                              | Fechar Lo   | ote Relação de     | : Guias Detalham       | ento de Guias               |                         |                          |                |      |

Para enviar as guias para a Operadora selecione o lote que deseja enviar. Porém, antes de enviar, deve-se realizar a conferência das guias. Para isso clicar na opção "**Relação de Guias**".

| <u>Saúc</u>         | <u>le</u>                          |                                  |                         |                           |                                         | 6                | <b>美代</b> 国    |
|---------------------|------------------------------------|----------------------------------|-------------------------|---------------------------|-----------------------------------------|------------------|----------------|
| 1 - ATT             | ECI                                |                                  |                         |                           | MARIA JOAQUINA DA SILVA   81 novas mens | agens 🖂   🐔 Home | 🕐 Ajuda 👩 Sair |
| Autorização         | Faturament                         | to Consultas e I                 | nformes Gerenciar :     | Solicitações Fale Conosco | Alterar Senha                           |                  | <u> </u>       |
| N Envior I          | oto do Cuip                        | e Digitadae                      |                         |                           |                                         |                  |                |
|                     | ote de Gula.                       | is Digitadas                     |                         |                           |                                         |                  |                |
|                     |                                    |                                  |                         |                           |                                         |                  |                |
| Lotes Aberto        | os:                                |                                  |                         |                           |                                         |                  |                |
|                     |                                    |                                  |                         |                           |                                         |                  |                |
| _                   | Lot                                | te                               | Guias                   | Situação<br>Em Digitação  |                                         | Protocolo        |                |
|                     | 417                                | 7                                | 14                      | Validação com erros       |                                         |                  |                |
|                     | 415                                | 5                                | 1                       | Validação com erros       |                                         |                  |                |
|                     | 406                                | 5                                | 2                       | Validação com erros       |                                         |                  |                |
| Processa            | ando Relatór                       | io                               |                         |                           |                                         |                  |                |
|                     |                                    | Process<br>Relação<br>Aguard     | ando<br>I de Guias<br>e |                           |                                         |                  |                |
| 🖌 Relatório         | ) Processado                       | >                                |                         |                           |                                         |                  |                |
| Rela<br><u>Rela</u> | tório processad<br>ção de Guias (4 | do: clique no link aba<br>49 KB) | ixo para visualizá-lo.  |                           |                                         |                  |                |

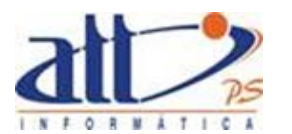

|                    |              | R                  | elação de Guias                  | Data de Geração: 17/04/2014 17:16<br>Página 1 de 1 |
|--------------------|--------------|--------------------|----------------------------------|----------------------------------------------------|
| Operadora: 00000   | 0 - ATT      | Prestador: 1000    | ) - MARIA JOAQUINA DA SILVA      |                                                    |
| Número do Lote:    | 418          | Número do Pro      | otocolo: <lote aberto=""></lote> |                                                    |
| Número da Guia     | Tipo de Guia | Número da Carteira | Nome do Usuário                  | Valor (R\$)                                        |
| 201404000000044    | Honorários   | 00027300           | Sergio Albuquerque Gonzales      | 0,00                                               |
| 2014220            | SP/SADT      | 00027300           | Sergio Albuquerque Gonzales      | 98,88                                              |
| 2014221            | SP/SADT      | 00027300           | Sergio Albuquerque Gonzales      | 34,61                                              |
| 2014222            | SP/SADT      | 00027300           | Sergio Albuquerque Gonzales      | 80,00                                              |
| 2014223            | SP/SADT      | 00027300           | Sergio Albuquerque Gonzales      | 138,88                                             |
| 2014224            | SP/SADT      | 00027300           | Sergio Albuquerque Gonzales      | 178,88                                             |
| 2014227            | Consulta     | 00027300           | Sergio Albuquerque Gonzales      | 42,00                                              |
| 2014228            | Consulta     | 00027300           | Sergio Albuquerque Gonzales      | 42,00                                              |
| 2014229            | SP/SADT      | 00027300           | Sergio Albuquerque Gonzales      | 138,88                                             |
| 2014231            | SP/SADT      | 00027300           | Sergio Albuquerque Gonzales      | 138,88                                             |
| 2014232            | SP/SADT      | 00027300           | Sergio Albuquerque Gonzales      | 118,65                                             |
| 2014233            | SP/SADT      | 00027300           | Sergio Albuquerque Gonzales      | 138,88                                             |
| 2014234            | SP/SADT      | 00027300           | Sergio Albuquerque Gonzales      | 80,00                                              |
| 2014237            | SP/SADT      | 00027300           | Sergio Albuquerque Gonzales      | 280,16                                             |
| Total de Guias: 14 |              |                    |                                  | Valor Total: R\$ 1.510,70                          |

Em "**Detalhamento de Guias**" pode-se ver as guias que estão no lote com mais informações do que as encontradas na "Relação de Guias".

| <u>Saúde,</u>                        | r                                             |                                                        |                                      |                                | 6                | 是公司                                                                                                    |
|--------------------------------------|-----------------------------------------------|--------------------------------------------------------|--------------------------------------|--------------------------------|------------------|----------------------------------------------------------------------------------------------------|
| CONNEC                               | U .                                           |                                                        |                                      |                                | RISK             | and the second second s |
| 1 - ATT                              |                                               |                                                        | MARIA JO                             | AQUINA DA SILVA   81 mensagens | novas 🔜   🏠 Home | 🕐 Ajuda 👩 Sair                                                                                                    |
| Autorização Fatur                    | amento 🕴 Consul                               | tas e Informes 🔰 Gerenciar S                           | Solicitações   Fale Conosco   Altera | ar Senha                       |                  |                                                                                                    |
| <b>Y</b> Enviar Lote de              | Guias Digitadas                               |                                                        |                                      |                                |                  |                                                                                                    |
|                                      |                                               |                                                        |                                      |                                |                  |                                                                                                    |
| Lotes Abertos:                       |                                               |                                                        |                                      |                                |                  |                                                                                                    |
| Lotes Abertos.                       |                                               |                                                        |                                      |                                |                  |                                                                                                    |
|                                      | Lote                                          | Guias                                                  | Situação                             |                                | Protocolo        |                                                                                                    |
| +                                    | 418                                           | 14                                                     | Em Digitação                         |                                |                  |                                                                                                    |
|                                      | 417                                           | 1                                                      | Validação com erros                  |                                |                  |                                                                                                    |
|                                      | 415                                           | 1                                                      | Validação com erros                  |                                |                  |                                                                                                    |
|                                      | 406                                           | 2                                                      | Validação com erros                  |                                |                  |                                                                                                    |
| Saúde,<br>CONNEC<br>Processando Ro   | L<br>I<br>elatório                            |                                                        |                                      |                                | 6                |                                                                                                    |
| s.:                                  | P<br>R<br>A                                   | rocessando<br>elatório de Detalhamento de Gu<br>guarde | as                                   |                                |                  |                                                                                                    |
| 🖌 Relatório Proce                    | ssado                                         |                                                        |                                      |                                |                  |                                                                                                    |
|                                      |                                               |                                                        |                                      |                                |                  |                                                                                                    |
| Relatório pro<br><u>Relatório de</u> | ocessado: clique no lin<br>Detalhamento de Gu | nk abaixo para visualizá-lo.<br><u>as</u> (52 KB)      |                                      |                                |                  |                                                                                                    |

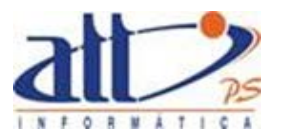

#### DETALHAMENTO DE GUIAS DO LOTE

| Registro ANS<br>000000                                                                                                    | Nor<br>AT        | me d<br>T               | la operadora                                                                                                    | CNPJ operadora<br>42654409555980               |                                   |                                                                |                |                                   |               |                                   |
|----------------------------------------------------------------------------------------------------|------------------|-------------------------|----------------------------------------------------------------------------------------------------|------------------------------------------------|-----------------------------------|----------------------------------------------------------------|----------------|-----------------------------------|---------------|-----------------------------------|
| Código Prestador Nome<br>1000 MARIA JOAQUINA DA SILVA                                                                            |                  |                         |                                                                                                    |                                                |                                   |                                                                | Código<br>4321 | CNES                              |               |                                   |
| Número do Lote         Data de envio         Número do F           418 <lote aber<="" td=""> <lote aber<="" td=""></lote></lote> |                  |                         | Número do Pr<br><lote aber<="" td=""><td>rotocolo<br/>TO&gt;</td><td colspan="5">ocolo Valor Informado<br/>&gt;&gt; 84.00</td></lote> | rotocolo<br>TO>                                | ocolo Valor Informado<br>>> 84.00 |                                                                |                |                                   |               |                                   |
| RELACÃO DE GUI                                                                                                    | RELAÇÃO DE GUIAS |                         |                                                                                                    |                                                |                                   |                                                                |                |                                   |               |                                   |
| Número da Guia         Tipo de Guia         N           2014040000000044         Honorários         C                            |                  | N. Carteira<br>00027300 | a Non<br>Serç                                                                                                    | ne do Beneficiário<br>gio Albuquerque Gonzales |                                   | Data<br>16/04/2                                                | Atend.<br>2014 | Conselho Prof<br>CRM 52459455A/33 |               |                                   |
| Data realização Tabela Procedimento                                                                                              |                  |                         |                                                                                                    |                                                |                                   |                                                                | Qtde           | Valor Cobrado                     |               |                                   |
| 01/04/2014 22 31602037 - Anestesia geral ou condi                                                                                |                  |                         | al ou condutiva                                                                                                    | para realização o                              | le bloqueio neu                   |                                                                |                | 1                                 | não informado |                                   |
| Total                                                                                                    |                  |                         |                                                                                                    |                                                |                                   |                                                                |                |                                   |               |                                   |
| Número da Guia<br>2014220                                                                                                    | Tip<br>SP/       | oo de<br>9/SAD          | Guia<br>DT                                                                                                    | N. Carteira<br>00027300                        | a Non<br>Sero                     | Nome do Beneficiário Dat<br>Sergio Albuquerque Gonzales 16/04/ |                | Data<br>16/04/2                   | Atend.        | Conselho Prof<br>CRM 52459455A/33 |
|                                                                                                    |                  | -                       |                                                                                                    |                                                | ,                                 |                                                                |                |                                   |               | 1                                 |
| Data realização                                                                                                    | Tabela           | 1                       | Procedimento                                                                                                    |                                                |                                   |                                                                |                |                                   | Qtde          | Valor Cobrado                     |
| 16/04/2014                                                                                                    |                  | 22                      | 10106014 - Aconselhame                                                                                                    | nto genético                                   |                                   |                                                                |                |                                   | 1             | não informado                     |
| Total                                                                                                    |                  |                         |                                                                                                    |                                                |                                   |                                                                |                |                                   | 1             |                                   |
| Número da Guia<br>2014221 SP/SADT                                                                                                |                  | N. Carteira<br>00027300 | a Non<br>Serg                                                                                                    | ne do Beneficiário<br>gio Albuquerque Gonzales |                                   | Data<br>16/04/2                                                | Atend.<br>2014 | Conselho Prof<br>CRM 52459455A/33 |               |                                   |
| Data realização                                                                                                    | Tabela           | 1                       | Procedimento                                                                                                    |                                                |                                   |                                                                |                |                                   | Qtde          | Valor Cobrado                     |
| 16/04/2014                                                                                                    |                  | 22                      | 20101074 - Avaliação nut                                                                                                    | ricional (inclui c                             | onsulta)                          |                                                                |                |                                   | 1             | não informado                     |
| Total                                                                                                    |                  |                         |                                                                                                    |                                                |                                   |                                                                |                |                                   | 1             |                                   |

Após conferência das guias, clicar na opção "Fechar Lote/Validar".

| <u>Saú</u>  | ide,        | r                  |                        |                                         | 6                             |                                                                                                    |
|-------------|-------------|--------------------|------------------------|-----------------------------------------|-------------------------------|----------------------------------------------------------------------------------------------------|
| CON         | NEC         | T                  |                        |                                         |                               | Atuda Cain                                                                                                    |
| 1 - ATT     |             |                    |                        | MARIA JOAQUINA DA SILVA                 | 81 mensagens novas 🔜   🏹 Home | 🕜 Ajuda 👩 Sair                                                                                                    |
| Autorização | o Fatu      | amento Consultas   | e Informes Gerendar    | Solicitações Fale Conosco Alterar Senha |                               |                                                                                                    |
| 🔰 Envi      | iar Lote de | Guias Digitadas    |                        |                                         |                               |                                                                                                    |
| _           |             |                    |                        |                                         |                               |                                                                                                    |
|             |             |                    |                        |                                         |                               |                                                                                                    |
| Lotes Ab    | ertos:      |                    |                        |                                         |                               |                                                                                                    |
|             |             |                    |                        |                                         |                               |                                                                                                    |
|             |             | Lote               | Guias                  | Situação                                | Protocolo                     |                                                                                                    |
|             | +           | 418                | 14                     | Em Digitação                            |                               |                                                                                                    |
|             |             | 417                | 1                      | Validação com erros                     |                               |                                                                                                    |
|             |             | 415                | 1                      | Validação com erros                     |                               |                                                                                                    |
|             |             | 406                | 2                      | Validação com erros                     |                               |                                                                                                    |
|             |             |                    |                        |                                         |                               |                                                                                                    |
|             |             |                    |                        |                                         |                               |                                                                                                    |
|             | Fechar L    | ote Relação de     | Guias Detalham         | ento de Guias                           |                               |                                                                                                    |
|             |             |                    |                        |                                         |                               |                                                                                                    |
|             |             |                    |                        |                                         |                               |                                                                                                    |
|             |             |                    |                        |                                         |                               |                                                                                                    |
|             |             |                    |                        |                                         |                               |                                                                                                    |
|             |             |                    |                        |                                         |                               |                                                                                                    |
| Saú         | de          | ٨                  |                        |                                         | 4                             | 年に分野う                                                                                                    |
|             |             | <u>n</u>           |                        |                                         | (                             | And the second second s |
|             | NEL         |                    |                        |                                         |                               | Aiuda 🙆 Sair                                                                                                    |
| 1-AII       |             |                    |                        | MARIA JOAQUINA DA SILVA                 | of mensagens novas            | 🅜 Ajuda 🔮 Sali                                                                                                    |
| Autorização | o   Fatur   | amento   Consultas | e Informes 🔰 Gerenciar | Solicitações Fale Conosco Alterar Senha |                               |                                                                                                    |
| N Envi      | ar Lote de  | Guias Digitadas    |                        |                                         |                               |                                                                                                    |
|             | ai cote de  | Gulas Digitadas    |                        |                                         |                               |                                                                                                    |
|             |             |                    |                        |                                         |                               |                                                                                                    |
|             |             |                    |                        |                                         |                               |                                                                                                    |
| Lotes Ab    | ertos:      |                    |                        |                                         |                               |                                                                                                    |
|             |             |                    |                        |                                         |                               |                                                                                                    |
|             |             | Lote               | Guias                  | Situação                                | Protocolo                     |                                                                                                    |
|             | +           | 418                | 14                     | Fechado                                 |                               |                                                                                                    |
|             |             | 417                | 1                      | Validação com erros                     |                               |                                                                                                    |
|             |             | 415                | 1                      | Validação com erros                     |                               |                                                                                                    |
|             |             | 406                | 2                      | Validação com erros                     |                               |                                                                                                    |
|             |             |                    |                        |                                         |                               |                                                                                                    |
|             |             |                    |                        |                                         |                               |                                                                                                    |
|             | Validar     | Relação de Guia    | as Detalhamento        | de Guias                                |                               |                                                                                                    |
|             |             |                    |                        |                                         |                               |                                                                                                    |
|             |             |                    |                        |                                         |                               |                                                                                                    |

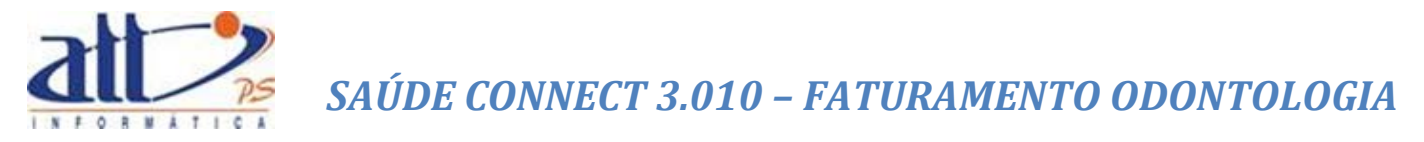

Não havendo inconsistências, a situação do lote será alterada automaticamente para "**Recebido**" e será gerado o número do protocolo do envio.

| Enviar Lote de Guias Digitadas |          |                   |                     |                     |               |                      |           |
|--------------------------------|----------|-------------------|---------------------|---------------------|---------------|----------------------|-----------|
|                                |          |                   |                     |                     |               |                      |           |
|                                |          |                   |                     |                     |               |                      |           |
| tes Ab                         | ertos:   |                   |                     |                     |               |                      |           |
|                                |          |                   |                     |                     |               |                      |           |
|                                |          | Lote              | Guias               | Situação            |               |                      | Protocolo |
| i                              | +        | 678               | 2                   | Recebido            |               |                      | 99998876  |
|                                |          | 51                | 2                   | Em Digitação        |               |                      |           |
|                                |          | 50                | 2                   | Em Digitação        |               |                      |           |
|                                |          | 44                | 1                   | Validação com erros |               |                      |           |
|                                |          |                   |                     |                     |               |                      |           |
|                                |          |                   |                     |                     |               |                      |           |
|                                | Relação  | de Guias De       | talhamento de Guias | Imprimir Protocolo  | Associar Docu | mento Fiscal         |           |
| 1.1                            |          |                   |                     |                     |               |                      |           |
|                                |          |                   |                     |                     |               |                      |           |
| ia de (                        | Comprov  | ante Presencial   |                     |                     |               |                      |           |
|                                |          |                   |                     |                     |               |                      |           |
|                                | Númere d | la Guia da Comoro | wanto Droconcialu*  |                     |               |                      |           |
|                                | numero u | la dula de compro | vante Presenciali.  |                     |               |                      |           |
|                                |          |                   |                     |                     |               | Browse Incluit Anoxo |           |
|                                |          |                   |                     |                     |               | Incluir Anexo        |           |

Após a validação com sucesso, são exibidas as seguintes opções:

Imprimir Protocolo: Imprime o protocolo do envio do lote.

| Data: 13/04/2<br>Protocolo de Recebimento Hora: 0<br>Página: 1 |                     |                   |                     |                    |  |  |  |  |
|----------------------------------------------------------------|---------------------|-------------------|---------------------|--------------------|--|--|--|--|
| Dados da Operadora                                             |                     |                   |                     |                    |  |  |  |  |
| Registro ANS                                                   | Nome da operadora   | Nome da operadora |                     |                    |  |  |  |  |
| 000000                                                         | ATT                 |                   |                     | 00.402.552/0001-26 |  |  |  |  |
| Dados do prestador                                             |                     |                   |                     |                    |  |  |  |  |
| Código na Operadora                                            | Nome                |                   |                     | Código CNES        |  |  |  |  |
| 1015                                                           | HOSPITAL DAS CLÍNIO | CAS DE NOVA I     | GUAÇU               | 027596-6           |  |  |  |  |
| Dados do lote                                                  |                     |                   |                     |                    |  |  |  |  |
| Data de envio do lote                                          | Número do lote      | Origem            | Número do protocolo | Valor do Protocolo |  |  |  |  |
| 13/04/2016                                                     | 678                 | Digitação         | 99998876            | R\$ 38,00          |  |  |  |  |
| 1a via                                                         |                     |                   |                     |                    |  |  |  |  |

Associar Documento Fiscal: Nesta opção o prestador poderá associar uma NOTA FISCAL, um RPA ou algum outro documento fiscal relativo ao lote em questão. Para isso, clicar no botão "Associar Documento Fiscal".

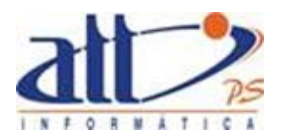

| Cadastra | ar Documento Fiscal e Associar Lote 94                                  |                       |
|----------|-------------------------------------------------------------------------|-----------------------|
|          |                                                                         | * Campos Obrigatórios |
| Documer  | nto Fiscal                                                              |                       |
|          |                                                                         |                       |
|          | Código Número do Documento*                                             |                       |
|          | Carregar                                                                |                       |
|          | Tipo                                                                    |                       |
|          | · · · · · · · · · · · · · · · · · · ·                                   |                       |
|          | Modelo Série                                                            |                       |
|          |                                                                         |                       |
|          | Velez Tatel# Date de Emire 2 e Borne de Decemente                       |                       |
|          | Valor Total* Data de Emissao* Data de Pagamento                         |                       |
|          |                                                                         |                       |
|          | Valor Inbutavel de INSS* Valor Inbutavel de IR* Valor Inbutavel de ISS* |                       |
|          |                                                                         |                       |
|          | Estado Município                                                        |                       |
|          |                                                                         |                       |
|          | Natureza                                                                |                       |
|          | •                                                                       |                       |
|          | Código Federal Descrição                                                |                       |
|          |                                                                         |                       |
|          | Código Municipal Descrição                                              |                       |
|          |                                                                         |                       |
|          |                                                                         |                       |
|          | Maria Caluar Dakamar                                                    |                       |
|          | novo Salvar Excluir ketomar                                             |                       |

Se o documento estiver sido digitado, informar o NÚMERO DO DOCUMENTO e clicar em CARREGAR para localizar o documento. O sistema preencherá os dados do documento fiscal conforme digitado.

|                         |                 |                   |                          | * Campos Obi |
|-------------------------|-----------------|-------------------|--------------------------|--------------|
| mento Fiscal            |                 |                   |                          |              |
|                         |                 |                   |                          |              |
| Código Número           | o do Documento* |                   |                          |              |
| 20 1                    |                 | Carregar          |                          |              |
|                         |                 |                   |                          |              |
| Tipo                    |                 |                   |                          |              |
| Nota Fiscal             |                 |                   | •                        |              |
| Modelo                  |                 | Série             |                          |              |
|                         |                 | <b>-</b>          |                          |              |
| Valor Total*            | Data            | do Emissão*       | Data de Dacamente        |              |
| 199 9900                | 09/05/          | 2012              | Data de Pagamento        |              |
|                         |                 |                   |                          |              |
| Valor Tributável de INS | S* Valor        | Tributável de IR* | Valor Tributável de ISS* |              |
| 11,0000                 | 12,000          | 00                | 13,0000                  |              |
| Estado Munic            | ípio            |                   |                          |              |
| •                       |                 |                   |                          |              |
|                         |                 |                   |                          |              |
| Natureza                |                 |                   |                          |              |
|                         |                 |                   |                          |              |
| Código Federal          | Descrição       |                   |                          |              |
|                         |                 |                   |                          |              |
| Código Municipal        | Descrição       |                   |                          |              |
|                         |                 |                   |                          |              |
|                         |                 |                   |                          |              |
|                         |                 |                   |                          |              |
| s Associados            |                 |                   |                          |              |
|                         |                 |                   |                          |              |
| Lote                    | Qtd. de Guias   | Situação          | Remover Lote             |              |
| 102099                  | 1               | Em análise        | TW                       |              |
|                         |                 |                   |                          |              |

Caso o documento esteja associado a outro lote o sistema mostrará conforme tela abaixo:

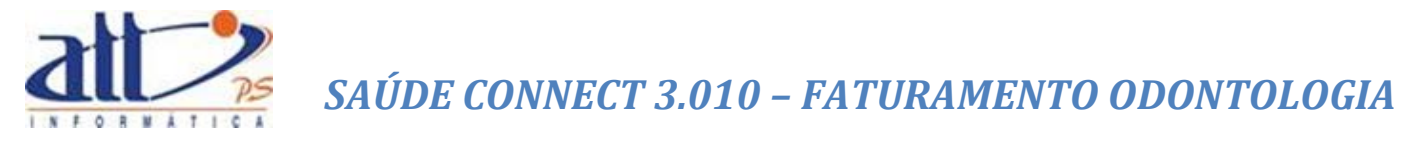

Se estiver correto, clicar em "SALVAR".

Para imprimir o documento que seja do tipo RPA, clicar em "IMPRIMIR RPA".

**Guia de Comprovante Presencial:** Caso haja uma ou mais guias de comprovante presencial associado ao lote de cobrança, o mesmo pode ser carregado por esta funcionalidade, informando o número da guia e carregando o documento escaneado.

| Guia de Comprovante Presencial                          |        |               |
|---------------------------------------------------------|--------|---------------|
| Número da Guia de Comprovante Presencial:* 20180000001  |        |               |
| C:\Users\jamartins\Downloads\Comprovante Presencial.pdf | Browse | Incluir Anexo |
|                                                         |        |               |

Caso haja inconsistências na validação do lote, será exibido um quadro apresentando resumo das inconsistências encontradas, e será gerado um "**Relatório de Inconsistências**" onde estas serão identificadas para que o prestador realize o acerto nas devidas guias e reenvie o lote novamente.

|                             | de Guias Digitadas                                                                    |                                |                                                                 |                             |
|-----------------------------|---------------------------------------------------------------------------------------|--------------------------------|-----------------------------------------------------------------|-----------------------------|
|                             |                                                                                       |                                |                                                                 |                             |
| otes Abertos:               |                                                                                       |                                |                                                                 |                             |
|                             |                                                                                       |                                |                                                                 |                             |
|                             | Lote                                                                                  | Guias                          | Situação                                                        | Protocolo                   |
|                             | 678                                                                                   | 2                              | Recebido                                                        | 99998876                    |
|                             | 51                                                                                    | 2                              | Em Digitação                                                    |                             |
|                             | 50                                                                                    | 2                              | Em Digitação                                                    |                             |
| +                           | 44                                                                                    | 1                              | Validação com erros                                             |                             |
| Ordena<br>Ordem o           | ção do Relatório:<br>Je digitação 🔽                                                   |                                | Filtro de Inconsistências:<br>Todos os tipos de inconsistências | Aplicar Filtro ao Relatório |
|                             |                                                                                       |                                |                                                                 |                             |
| consistências               | Encontradas:                                                                          |                                |                                                                 |                             |
| iconsistências l<br>Foram e | Encontradas:<br>:ncontradas inconsis                                                  | tências após a execuçã         | o da validação do lote de guias.                                |                             |
| Foram e<br>X 1 Ir           | Encontradas:<br>ancontradas inconsis<br>consistência grave.                           | tências após a execuçã         | o da validação do lote de guias.                                |                             |
| Foram e<br>¥ 1 Ir           | Encontradas:<br>:ncontradas inconsis<br>:consistência grave.<br>:consistências de ale | tências após a execuçã<br>rta. | o da validação do lote de guias.                                |                             |

As inconsistências poderão ser do tipo "Grave" e do tipo "Alerta". As inconsistências graves impedirão que o arquivo seja enviado. As inconsistências de alerta serão informativas, não impedindo o envio do arquivo (neste caso haverá um botão "Enviar" para enviar o lote com inconsistência de alerta).

Relatório de Inconsistências: exibe um relatório com detalhes das inconsistências encontradas.

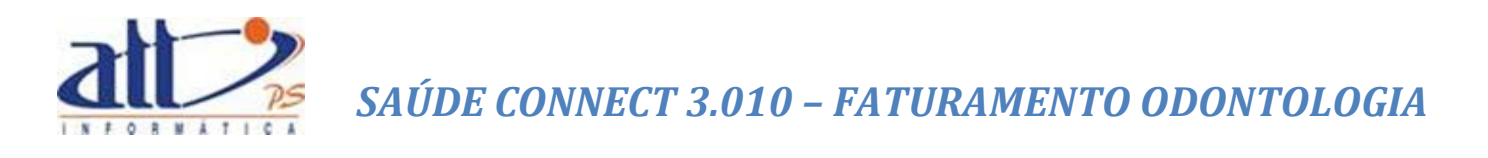

| Relatório de Inconsistências                             | Tipo de Inconsistências: | G - Graves<br>A - Alertas |
|----------------------------------------------------------|--------------------------|---------------------------|
| Prestador: 1015 - HOSPITAL DAS CLÍNICAS DE NOVA IGUAÇU   |                          |                           |
| Lote: 44                                                 |                          |                           |
| Guia: 20156115 - Sergio Albuquerque Gonzales             |                          |                           |
| 1) G - Envio de Lote de Guias fora do período contratado |                          |                           |

#### 2.2 ENVIAR LOTE DE ARQUIVO XML TISS

Para o prestador que digitar as guias de atendimento em seu próprio sistema há a opção de encaminhar os arquivos XML para a Operadora através do Saúde Connect.

Clicar em FATURAMENTO para exibir o menu na tela.

| 1 - ATT                                                                    | MARIA JOAQUINA DA SILVA   81 novas mensagens 🔜   🐔 Home 🛛 🦓 Ajuda 🔞 Sair |
|----------------------------------------------------------------------------|--------------------------------------------------------------------------|
| Autorização   Faturam ento   Consultas e Inform es   Gerendar Soliditações | Fale Conosco Alterar Senha                                               |

Ao clicar no menu FATURAMENTO a tela abaixo será exibida:

| R | Faturamento                                    |
|---|------------------------------------------------|
|   |                                                |
|   | Digitar Guias                                  |
|   | <u>Guia de Consulta</u>                        |
|   | Guia de SP/SADT                                |
|   | Guia de Honorários                             |
|   | <u>Guia de Resumo de Internação</u>            |
|   | Guia de Tratamento Odontelógico                |
|   | Guia de Comprovante Presencia                  |
|   | Consultar ou Alterar Guia                      |
|   | Lote de Guias                                  |
|   | Enviar Lote de Guias Digitadas                 |
|   | Enviar Lote de Arquivo XML TISS                |
|   | Consultar Lote de Guias                        |
|   | Doam ento Fiscal                               |
|   | Recursos de Glosas                             |
|   | Guia de Recurso de Giosas                      |
|   | Guia de Recurso de Glosas Odontblógicas        |
|   | Consultar ou Alterar Guia de Recurso de Glosas |
|   |                                                |

Clicar na opção **"Enviar Lote de Arquivo XML TISS"** e a tela a seguir será exibida. Clicar em "*Browser*" para que o prestador possa localizar o arquivo em seu diretório.

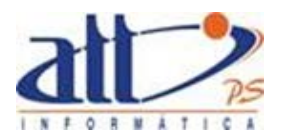

|                                                                    |                            |                      | 6        | 当他             | 2 |
|--------------------------------------------------------------------|----------------------------|----------------------|----------|----------------|---|
| 1 - ATT                                                            | MARIA JOAQUINA DA SILVA    | 81 novas mensagens 📃 | 📔 🚮 Home | 🕜 Ajuda 👩 Sair | r |
| Autorização Faturamento Consultas e Informes Gerendar Soliditações | Fale Conosco Alterar Senha |                      |          |                |   |
| Y Enviar Lote por Arquivo XML TISS                                 |                            |                      |          |                |   |
| Selecionar Arquivo XML TISS:<br>Caminho do Arquivo:                | Browse                     |                      |          |                |   |

Depois de localizado e selecionado o arquivo, clicar em "Enviar";

| Y Enviar Lote por Arquivo XML TISS           |        |  |
|----------------------------------------------|--------|--|
|                                              |        |  |
| Selecionar Arguivo XML TISS:                 |        |  |
|                                              |        |  |
| Caminho do Arquivo:                          |        |  |
| C:\Users\jagostini\Desktop\guia_hi_teste.xml | Browse |  |
|                                              |        |  |
| Enviar                                       |        |  |
|                                              |        |  |
|                                              |        |  |

Após clicar em "**Enviar**" a tela abaixo será exibida com o arquivo na situação "Fechado". Clicar na opção "**Validar**" para que sejam validadas as informações constantes nas guias. Neste momento o sistema acionará todas as regras de auditoria definidas pela Operadora.

| N     |                  | Annulus VML TICC                        |         |       |          |           |
|-------|------------------|-----------------------------------------|---------|-------|----------|-----------|
| 31 5  | nviar Lote por i | Arquivo XME TISS                        |         |       |          |           |
|       |                  |                                         |         |       |          |           |
| Sele  | cionar Arquivo   | XML TISS:                               |         |       |          |           |
|       |                  |                                         |         |       |          |           |
| Cam   | inho do Arquivo: |                                         |         |       |          |           |
|       |                  |                                         | Browse  |       |          |           |
|       |                  |                                         |         |       |          |           |
|       |                  |                                         |         |       |          |           |
| Er    | nviar            |                                         |         |       |          |           |
|       |                  |                                         |         |       |          |           |
| Lote: | s de Arquivo XI  | ML TISS:                                |         |       |          |           |
|       |                  |                                         |         |       |          |           |
|       | Data de Envio    | Nome Arquivo                            | Lote    | Guias | Situação | Protocolo |
|       |                  |                                         | 1111111 | 1     | Freibade |           |
| +     | 27/02/2012       | Copy of Ubteste sct consulta - Copy.xml |         |       | Fechado  |           |
| +     | 27/02/2012       | Copy of USteste_sct_consulta - Copy.xml |         | -     | reciado  |           |
| +     | 27/02/2012       | Copy of UDteste_sct_consulta - Copy.xml |         |       | rechauo  |           |
| +     | 27/02/2012       | Copy of USteste_sct_consulta - Copy.xml |         |       | rechado  |           |

Se houver algum erro no arquivo XML, ou o número do lote já constar no sistema, ou algum outro erro grave, o arquivo ficará na situação "Arquivo recebido inválido! Clique aqui para visualizar a relação de erros"

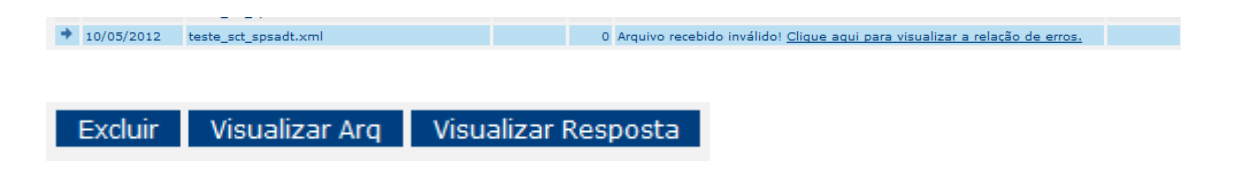

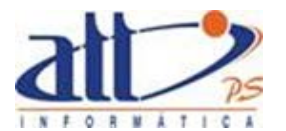

Ao clicar no link "Clique aqui para visualizar a relação de erros" Serão exibidos os erros em formato .pdf. Se o prestador preferir, poderá ver os erros em formato XML clicando em "Visualizar Resposta".

Ao clicar em "Validar", não havendo inconsistências, a situação do lote será alterada para "**Recebido**" e estarão disponíveis para a impressão a "**Relação de Guias**" (relatório constando todos os atendimentos referentes ao lote enviado), o "**Imprimir Protocolo**" (um número de identificação para que o prestador acompanhe toda a tramitação do lote de guias junto à Operadora), o "**Detalhamento de Guias**" além da possibilidade de "**Visualizar Arq.**", "**Visualizar Resposta**" e "**Associar Documento Fiscal**".

| <u>Saúde</u> ,/                                                          |                                         |             |       |                      |                   |                           | A Bay  |
|--------------------------------------------------------------------------|-----------------------------------------|-------------|-------|----------------------|-------------------|---------------------------|--------|
| CONNEC<br>1 - Fundação Copel                                             |                                         |             |       | Mater Dei (Teste)    | 0 mensagens novas | 📕   🐔 Home 🕜 Ajuda 🌘      | o Sair |
| Autorização Fatur                                                        | amento   Demonstrativos   Fale Conosco  | Alterar Sei | nha   |                      |                   |                           |        |
| Lenviar Lote por                                                         | Arquivo XML TISS                        |             |       |                      |                   |                           |        |
| Selecionar Arquivo<br>Caminho do Arquivo<br>Enviar<br>Lotes de Arquivo X | XML TISS:                               | Brows       | e     |                      |                   |                           |        |
| Data de Envio                                                            | Nome Arquivo                            | Lote        | Guias | Situação             |                   | Protocolo                 |        |
| ✤ 27/02/2012                                                             | Copy of O5teste_sct_consulta - Copy.xml | 1111111     | 1     | Recebido             |                   | 99999925                  |        |
|                                                                          |                                         |             |       |                      |                   |                           |        |
| Relação de Guia                                                          | as Imprimir Protocolo Detalhamen        | to de Guia  | s V   | isualizar Arg Visual | izar Resposta     | Associar Documento Fiscal |        |

Ver item anterior 2.1 para detalhes das opções "Relação de Guias", "Imprimir Protocolo", "Detalhamento de Guias" e "Associar Documento Fiscal".

Havendo inconsistências, na situação do lote aparecerá uma mensagem de "Validação com Erros".

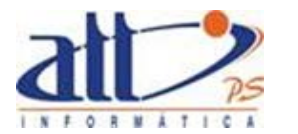

|                 | Data de Envio                                                      | Nome Arquivo                                                   | Lote                     | Guias | Situação            | Protocolo    |
|-----------------|--------------------------------------------------------------------|----------------------------------------------------------------|--------------------------|-------|---------------------|--------------|
| +               | 18/03/2016                                                         | AACD_teste Ambulatorio_18_03_16.xml                            | 14                       | 1     | Validação com erros |              |
|                 | 18/03/2016                                                         | AACD_65271 internados_18_03_16.xml                             | 17994                    | 1     | Validação com erros |              |
| oara R          | elatório de Inconsi:                                               | stências:                                                      |                          |       |                     |              |
| Orde            | nação do Relatório:<br>em original do arquivo )                    | Filtro de Inconsistêr<br>ML ¥<br>Todos os tipos de in          | cias:<br>consistências 🔻 |       | Aplicar Filtro      | ao Relatório |
|                 |                                                                    |                                                                |                          |       |                     |              |
| stênci          | as Encontradas:                                                    |                                                                |                          |       |                     |              |
| stênci<br>Forar | as Encontradas:<br>m encontradas inconsi                           | stências após a execução da validação do lote de guias.        |                          |       |                     |              |
| stênci<br>Forar | as Encontradas:<br>m encontradas inconsi<br>0 Inconsistências grav | stências após a execução da validação do lote de guias.<br>es. |                          |       |                     |              |

Caso haja inconsistências na validação do lote, será exibido um quadro apresentando resumo das inconsistências encontradas, e será gerado um "**Relatório de Inconsistências**" onde estas serão identificadas para que o prestador realize o acerto nas devidas guias e reenvie o arquivo XML do lote novamente.

Para reenviar o mesmo lote sem alterar seu número, será necessário que o anterior seja excluído, clicando em "**Excluir**".

As inconsistências poderão ser do tipo "**Grave**" e do tipo "**Alerta**". As inconsistências graves impedirão que o arquivo seja enviado. As inconsistências de alerta serão informativas, não impedindo o envio do arquivo (neste caso haverá um botão "**Enviar**" para enviar o lote com inconsistência de alerta).

Relatório de Inconsistências: exibe um relatório com detalhes das inconsistências encontradas.

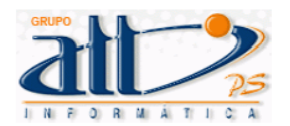

#### Relatório de Inconsistências

Tipo de Inconsistências: G - Graves A - Alertas

Prestador: 1015 - HOSPITAL DAS CLÍNICAS DE NOVA IGUAÇU

Lote: 44

Guia: 20156115 - Sergio Albuquerque Gonzales

1) G - Envio de Lote de Guias fora do período contratado

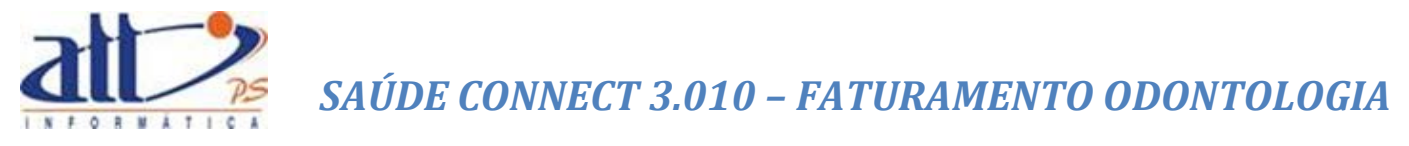

#### 2.3 CONSULTAR LOTE DE GUIAS

Nesta funcionalidade o prestador poderá consultar a situação de todos os lotes de guias presentes no sistema.

Clicar em FATURAMENTO para exibir o menu na tela.

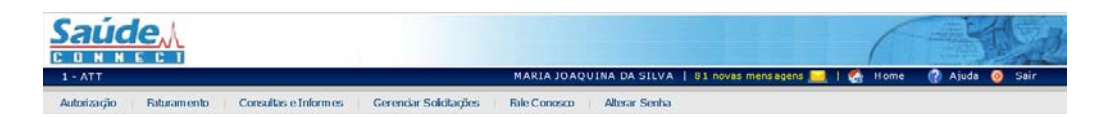

Ao clicar no menu FATURAMENTO a tela abaixo será exibida:

| Paturamento                                    |  |
|------------------------------------------------|--|
|                                                |  |
| Digitar Guias                                  |  |
| <u>Guia de Consulta</u>                        |  |
| Guia de SP/SADT                                |  |
| <u>Guia de Honorários</u>                      |  |
| Guía de Resumo de Internação                   |  |
| Guía de Tratamento Odontológico                |  |
| Guía de Comprovante Presendal                  |  |
| Consultar ou Alterar Guia                      |  |
| Lote de Guias                                  |  |
| Enviar Lote de Guias Digitadas                 |  |
| Enviar Lote de Arquivo XML TISS                |  |
| Consultar Lote de Guías                        |  |
| Documento Hscal                                |  |
| Recursos de Glosas                             |  |
| Guía de Recurso de Glosas                      |  |
| Guia de Recurso de Glosas Odontológicas        |  |
| Consultar ou Alterar Guía de Recurso de Glosas |  |
|                                                |  |

Clicando na opção "**Consultar Lote de Guias**" e a tela a seguir será exibida. O prestador poderá consultar o lote através da situação do mesmo, conforme descrito abaixo.

| Consultar Lote de Guias    |                                         |                                                                             |                                              |                                          |                                                              |                                                                |                                                                                                    |  |  |
|----------------------------|-----------------------------------------|-----------------------------------------------------------------------------|----------------------------------------------|------------------------------------------|--------------------------------------------------------------|----------------------------------------------------------------|----------------------------------------------------------------------------------------------------|--|--|
| Filtros                    |                                         |                                                                             |                                              |                                          |                                                              |                                                                |                                                                                                    |  |  |
|                            |                                         |                                                                             |                                              |                                          |                                                              |                                                                |                                                                                                    |  |  |
| Data                       |                                         | No. do Lote                                                                 | No. do Protocolo                             | Situação                                 |                                                              |                                                                |                                                                                                    |  |  |
|                            | a                                       |                                                                             |                                              | Recebido                                 | ~                                                            |                                                                |                                                                                                    |  |  |
|                            |                                         |                                                                             |                                              |                                          |                                                              |                                                                |                                                                                                    |  |  |
|                            |                                         |                                                                             |                                              |                                          |                                                              |                                                                |                                                                                                    |  |  |
| Pesquisar                  |                                         |                                                                             |                                              |                                          |                                                              |                                                                |                                                                                                    |  |  |
| Pesquisar                  |                                         |                                                                             |                                              |                                          |                                                              |                                                                |                                                                                                    |  |  |
| Pesquisar<br>Lotes/Protoco | blos                                    |                                                                             |                                              |                                          |                                                              | Página 1 de 1                                                  | << < > >>                                                                                                    |  |  |
| Pesquisar<br>Lotes/Protoco | blos                                    |                                                                             |                                              |                                          |                                                              | Página 1 de 1                                                  | << < > >>                                                                                                    |  |  |
| Pesquisar<br>Lotes/Protoco | blos<br>Lote                            | Data/Hora Envio                                                             | Situação                                     | Valor Cobrado                            | Origem                                                       | Página 1 de 1<br>Protocolo                                     | << < > >><br>Doc. Fiscal                                                                                                    |  |  |
| Pesquisar<br>Lotes/Protoco | blos<br><u>Lote</u><br>678              | Data/Hora Envio<br>13/04/2016 14:59                                         | Situação<br>Recebido                         | Valor Cobrado<br>38,00                   | Origem<br>Digitação                                          | Página 1 de 1<br>Protocolo<br>99998876                         | Coc. Fiscal                                                                                                    |  |  |
| Pesquisar<br>Lotes/Protoco | blos<br><u>Lote</u><br>678<br>3029      | Data/Hora Envio<br>13/04/2016 14:59<br>18/12/2014 14:35                     | Situação<br>Recebido<br>Recebido             | Valor Cobrado<br>38,00<br>0,00           | <mark>Origem</mark><br>Digitação<br>Arquivo Xml              | Página 1 de 1<br>Protocolo<br>99998876<br>99999201             | <                                                                                                    |  |  |
| Pesquisar<br>Lotes/Protoco | Lote<br>678<br>3029<br>4                | Data/Hora Envio<br>13/04/2016 14:59<br>18/12/2014 14:35<br>26/03/2014 15:03 | Situação<br>Recebido<br>Recebido<br>Recebido | Valor Cobrado<br>38,00<br>0,00<br>836,10 | <mark>Origem</mark><br>Digitação<br>Arquivo Xml<br>Digitação | Página 1 de 1<br>Protocolo<br>99998876<br>9999201<br>9999925   | <                                                                                                    |  |  |
| Pesquisar<br>Lotes/Protoco | Lote                                    | Data/Hora Envio<br>13/04/2016 14:59<br>18/12/2014 14:35<br>26/03/2014 15:03 | Situação<br>Recebido<br>Recebido<br>Recebido | Valor Cobrado<br>38,00<br>0,00<br>836,10 | <mark>Origem</mark><br>Digitação<br>Arquivo Xml<br>Digitação | Página 1 de 1<br>Protocolo<br>99998876<br>99999201<br>99999625 | Correction of the second second secon |  |  |
| Pesquisar<br>Lotes/Protoco | blos<br><u>Lote</u><br>678<br>3029<br>4 | Data/Hora Envio<br>13/04/2016 14:59<br>18/12/2014 14:35<br>26/03/2014 15:03 | Situação<br>Recebido<br>Recebido<br>Recebido | Valor Cobrado<br>38,00<br>0,00<br>836,10 | Origem<br>Digitação<br>Arquivo Xml<br>Digitação              | Página 1 de 1<br>Protocolo<br>99998876<br>99999201<br>99999625 | Vector     Vector     Vector       Doc.     Fiscal                                                                                                    |  |  |

Caso o prestador não escolha a situação do lote, ao clicar em "Pesquisar" aparecerão na tela todos os lotes enviados por ele.

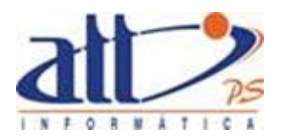

| Consultar Lote de Gu | ias              |                                                   |               |             |           |            |
|----------------------|------------------|---------------------------------------------------|---------------|-------------|-----------|------------|
|                      |                  |                                                   |               |             |           |            |
| 05                   |                  |                                                   |               |             |           |            |
|                      |                  |                                                   |               |             |           |            |
| Data                 | No. do Lo        | te No do Protocolo Situação                       |               |             |           |            |
|                      |                  |                                                   |               |             |           |            |
| a                    |                  |                                                   | •             |             |           |            |
|                      |                  |                                                   |               |             |           |            |
| esquisar             |                  |                                                   |               |             |           |            |
|                      |                  |                                                   |               |             |           |            |
|                      |                  |                                                   |               |             |           |            |
| es/Protocolos        |                  |                                                   |               | Página 1    | de 3 <    | < >        |
|                      |                  |                                                   |               |             |           |            |
| Lote                 | Data/Hora Envio  | Situação                                          | Valor Cobrado | Origem      | Protocolo | Doc. Fisca |
| 51                   |                  | Em Digitação                                      | 76,00         | Digitação   |           |            |
| 50                   |                  | Em Digitação                                      | 0,00          | Digitação   |           |            |
| 49                   | 28/03/2016 10:52 | Analisado e aguardando liberação para o pagamento | 0,00          | Digitação   | 99998883  |            |
| 301322541            | 24/02/2016 09:57 | Analisado e aguardando liberação para o pagamento | 11.141,00     | Arquivo Xml | 99998885  |            |
| 48                   | 12/11/2015 10:43 | Em análise                                        | 38,00         | Digitação   | 99998950  |            |
| 47                   | 04/11/2015 16:10 | Em análise                                        | 38,00         | Digitação   | 99998973  |            |
| 46                   | 04/11/2015 16:22 | Em análise                                        | 38,00         | Digitação   | 99998972  |            |
| 45                   | 20/10/2015 14:27 | Em análise                                        | 42,00         | Digitação   | 99999039  |            |
| 44                   |                  | Validação com erros                               | 0,00          | Digitação   |           |            |
| 43                   | 04/11/2015 17:32 | Em análise                                        | 38,00         | Digitação   | 99998971  |            |
| 678                  | 13/04/2016 14:59 | Recebido                                          | 38,00         | Digitação   | 99998876  |            |
| 42                   | 04/09/2015 10:28 | Em análise                                        | 268,00        | Digitação   | 99999050  |            |
| 41                   | 01/07/2015 17:30 | Em análise                                        | 6,64          | Digitação   | 99999060  |            |
| 40                   | 01/07/2015 17:26 | Em análise                                        | 38,00         | Digitação   | 99999061  |            |
| 501297               | 08/05/2015 09:56 | Analisado e aquardando liberação para o pacamento | 33,49         | Arguivo Xml | 99999106  |            |
| 39                   | 11/06/2015 17:14 | Em análise                                        | 113,00        | Digitação   | 99999077  |            |
| 38                   | 06/07/2015 08:13 | Liberado para pagamento                           | 38,00         | Digitação   | 99999059  |            |
|                      |                  |                                                   |               |             |           |            |

Os lotes ainda poderão ser filtrados pela data de envio ou número do lote ou do protocolo.

| 2                  |                           |                                                         |                                     |                   |                       |                                |                                            |                                    |                   |
|--------------------|---------------------------|---------------------------------------------------------|-------------------------------------|-------------------|-----------------------|--------------------------------|--------------------------------------------|------------------------------------|-------------------|
| ,                  |                           |                                                         |                                     |                   |                       |                                |                                            |                                    |                   |
| Dat                | ta                        | No.                                                     | do Lote                             | No. do Protocolo  | Situação              |                                |                                            |                                    |                   |
| 28/                | /03/2016                  | a                                                       |                                     |                   |                       | ~                              |                                            |                                    |                   |
|                    |                           |                                                         |                                     |                   |                       |                                |                                            |                                    |                   |
|                    |                           |                                                         |                                     |                   |                       |                                |                                            |                                    |                   |
|                    |                           |                                                         |                                     |                   |                       |                                |                                            |                                    |                   |
| squisar            | r                         |                                                         |                                     |                   |                       |                                |                                            |                                    |                   |
| squisar            | r                         |                                                         |                                     |                   |                       |                                |                                            |                                    |                   |
| squisar            | r                         |                                                         |                                     |                   |                       |                                | Página                                     | 1 de 1 <<                          | < >               |
| squisar<br>/Protoc | r<br>ocolos               |                                                         |                                     |                   |                       |                                | Página                                     | 1 de 1 <                           | < >               |
| squisar<br>/Proto  | r<br>ocolos<br>Lote       | Data/Hora Envio                                         | Situação                            |                   |                       | Valor Cobrado                  | Página<br>Origem                           | 1 de 1 <<<br>Protocolo             | < ><br>Doc. Fisca |
| squisar<br>/Protoc | r<br>ocolos<br>Lote<br>49 | Data/Hora Envio<br>28/03/2016 10:52                     | Situação<br>Analisado e             | aguardando liber  | ação para o pagamento | Valor Cobrado<br>0,00          | Página<br>Origem<br>Digitação              | 1 de 1 <<<br>Protocolo<br>99998883 | < ><br>Doc. Fisca |
| squisar<br>/Proto  | r<br>boolos<br>49<br>678  | Data/Hora Envio<br>28/03/2016 10:52<br>13/04/2016 14:59 | Situação<br>Analisado e<br>Recebido | aguardando libera | ação para o pagamento | Valor Cobrado<br>0,00<br>38,00 | Página<br>Origem<br>Digitação<br>Digitação | 1 de 1 <                           | < ><br>Doc. Fisca |

Nesta mesma tela o prestador poderá selecionar um lote, visualizar detalhes deste e seus respectivos relatórios.

|                        | los                                       |                                                                                         |                                                                    |                                                       |                       | Página 1 de 1 | << < >      |
|------------------------|-------------------------------------------|-----------------------------------------------------------------------------------------|--------------------------------------------------------------------|-------------------------------------------------------|-----------------------|---------------|-------------|
|                        | Lote                                      | Data/Hora Envio                                                                         | Situação                                                           | Valor Cobrado                                         | Origem                | Protocolo     | Doc. Fiscal |
|                        | 678                                       | 13/04/2016 14:59                                                                        | Recebido                                                           | 38,00                                                 | Digitação             | 99998876      |             |
|                        | 3029                                      | 18/12/2014 14:35                                                                        | Recebido                                                           | 0,00                                                  | Arquivo Xml           | 99999201      |             |
| +                      | 4                                         | 26/03/2014 15:03                                                                        | Recebido                                                           | 836,10                                                | Digitação             | 99999625      |             |
|                        |                                           |                                                                                         |                                                                    |                                                       |                       |               |             |
| Prest                  | ador: 1015 ·                              | HOSPITAL DAS CLÍNICAS DE                                                                | NOVA IGUAÇU CNPJ                                                   | J: 86.703.105/0001-22 M                               | unicípio: ABARRACAME! | ITO UF: RJ    |             |
| Prest<br>Lote:         | ador: 1015 ·<br>4 Protoco                 | - HOSPITAL DAS CLÍNICAS DE<br>lo: 99999625 Número de Gi                                 | NOVA IGUAÇU CNPJ<br>Jias: 14 Valor Cobra                           | J: 86.703.105/0001-22 M<br>ado: 836,10                | unicípio: ABARRACAMEI | ITO UF: RJ    |             |
| Prest<br>Lote:<br>Obse | ador: 1015 -<br>4 Protoco<br>rvações: For | - HOSPITAL DAS CLÍNICAS DE<br>lo: 99999625 Número de Gi<br>am encontradas 0 inconsistên | NOVA IGUAÇU CNPJ<br>Jias: 14 Valor Cobra<br>cias graves e 0 alerta | ): 86.703.105/0001-22 M<br>ado: 836,10<br>is no lote. | unicípio: ABARRACAME! | ITO UF: RJ    |             |
| Prest<br>Lote:<br>Obse | ador: 1015 -<br>4 Protoco<br>rvações: For | - HOSPITAL DAS CLÍNICAS DE<br>lo: 99999625 Número de Gi<br>am encontradas 0 inconsistên | NOVA IGUAÇU CNPJ<br>uias: 14 Valor Cobra<br>cias graves e 0 alerta | ): 86.703.105/0001-22 M<br>ado: 836,10<br>is no lote. | unicípio: ABARRACAME  | ITO UF: RJ    |             |

#### 3. DEMONSTRATIVO DE PAGAMENTO ODONTOLÓGICO

Nesta funcionalidade o prestador poderá visualizar o demonstrativo de pagamento odontológico, que é o retorno da análise e processamento do lote de fatura.

Para isso, clicar em CONSULTAS E INFORMES para exibir o menu na tela.

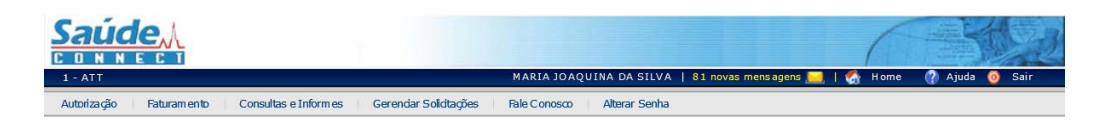

Ao clicar no menu CONSULTAS E INFORMES a tela abaixo será exibida:

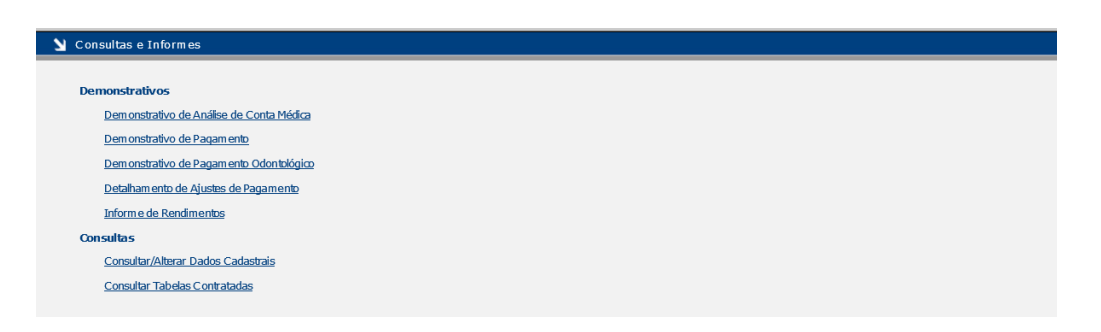

Para visualizar o demonstrativo clique na opção **Demonstrativo de Pagamento Odontológico** e a tela a seguir será exibida:

| 🔰 Demo  | onstrativo de Pagan | nento Odontológico |                   |                |                        |                     |                      |
|---------|---------------------|--------------------|-------------------|----------------|------------------------|---------------------|----------------------|
| Filtros |                     |                    |                   |                |                        |                     |                      |
|         | Data de Pagamento   | o Períc            | do de Competência | (mês/ano)      |                        |                     |                      |
| Pesqu   | isar                |                    |                   |                |                        |                     |                      |
| Demonst | trativos            |                    |                   |                |                        | Página 0 de 0       | < < > >>             |
|         | Demonstrativo       | Data de Pagamento  | Data início proc. | Data fim proc. | Total Processado (R\$) | Total Glosado (R\$) | Total Liberado (R\$) |

Podem ser utilizados os filtros Data de Pagamento ou Período de Competência. Clicar em Pesquisar para que o sistema mostre os demonstrativos de pagamento.

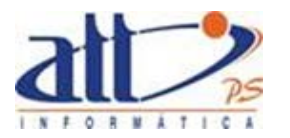

| Data de Pagamento Período de Competência (mês/ano) |                                                                                          |                                                                                                    |                                                                                                    |                                                                                      |                                                                             |                                                                                   |                   |
|----------------------------------------------------|------------------------------------------------------------------------------------------|----------------------------------------------------------------------------------------------------|----------------------------------------------------------------------------------------------------|--------------------------------------------------------------------------------------|-----------------------------------------------------------------------------|-----------------------------------------------------------------------------------|-------------------|
| uisar<br>Istratīvos Página 1 de 1 << < >           |                                                                                          |                                                                                                    |                                                                                                    |                                                                                      |                                                                             |                                                                                   |                   |
| strat                                              | Demonstrativo                                                                            | Data de Pagamento                                                                                                    | Data início proc                                                                                                    | Data fim proc                                                                        | Total Processado (R\$)                                                      | Página 1 de 1                                                                     | < < >             |
| strat                                              | Demonstrativo                                                                            | Data de Pagamento<br>31/10/2014                                                                                            | Data início proc.                                                                                                    | Data fim proc.                                                                       | Total Processado (R\$)<br>10.560,00                                         | Página 1 de 1<br>Total Glosado (R\$)<br>3,41                                      | Total Liberado (F |
| strat                                              | Demonstrativo<br>00000000071<br>00000000072                                              | Data de Pagamento<br>31/10/2014<br>06/11/2014                                                                              | Data início proc.<br>16/04/2015<br>16/04/2015                                                                              | Data fim proc.<br>16/04/2015<br>16/04/2015                                           | Total Processado (R\$)<br>10.560,00<br>120,00                               | Página 1 de 1<br>Total Glosado (R\$)<br>3,41<br>0,00                              | <                 |
| strat                                              | Demonstrativo<br>00000000071<br>00000000072<br>00000000091                               | Data de Pagamento<br>31/10/2014<br>06/11/2014<br>05/05/2015                                                                | Data início proc.<br>16/04/2015<br>16/04/2015<br>14/05/2015                                                                | Data fim proc.<br>16/04/2015<br>16/04/2015<br>14/05/2015                             | Total Processado (R\$)<br>10.560,00<br>120,00<br>112,00                     | Página 1 de 1<br>Total Glosado (R\$)<br>3,41<br>0,00<br>0,00                      | <                 |
| strat                                              | Demonstrativo<br>00000000071<br>00000000072<br>00000000091<br>00000000096                | Data de Pagamento<br>31/10/2014<br>06/11/2014<br>05/05/2015<br>27/06/2015                                                  | Data início proc.<br>16/04/2015<br>16/04/2015<br>14/05/2015<br>28/05/2015                                                  | Data fim proc.<br>16/04/2015<br>16/04/2015<br>14/05/2015<br>28/05/2015               | Total Processado (R\$)<br>10.560,00<br>120,00<br>112,00<br>100,00           | Página 1 de 1<br>Total Glosado (R\$)<br>3,41<br>0,00<br>0,00<br>86,82             | <                 |
| strat                                              | Demonstrativo<br>00000000071<br>00000000072<br>00000000091<br>00000000096<br>00000000098 | Data de Pagamento           31/10/2014           06/11/2014           05/05/2015           27/06/2015           10/07/2015 | Data início proc.           16/04/2015           16/04/2015           14/05/2015           28/05/2015           10/06/2015 | Data fim proc.<br>16/04/2015<br>16/04/2015<br>14/05/2015<br>28/05/2015<br>10/06/2015 | Total Processado (R\$)<br>10.560,00<br>120,00<br>112,00<br>100,00<br>219,44 | Página 1 de 1<br>Total Glosado (R\$)<br>3,41<br>0,000<br>0,000<br>86,82<br>154,82 | <                 |

Os demonstrativos poderão ser vistos no formato PDF clicando em Demonstrativo em PDF.

#### 3.1 DEMONSTRATIVO EM PDF

Ao clicar no botão Demonstrativo em PDF a tela abaixo será exibida:

| Y Processando Relatório.               | )                                                                                        |  |
|----------------------------------------|------------------------------------------------------------------------------------------|--|
| ः                                      | Processando<br>Demonstrativo de Pagamento<br>Odontológico<br>Aguarde                     |  |
| 🔰 Relatório Processado                 |                                                                                          |  |
| Relatório processa<br>Demonstrativo de | ado: clique no link abaixo para visualizá-lo.<br><u>a Pagamento Odontológico</u> (76 KB) |  |

Clicar no link para exibir o demonstrativo:

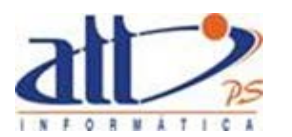

| DEMONSTRATIVO DE PAGAMENTO - TRATAMENTO ODONTOLÓGICO                                                               |                                                          |                                                     |                                              |                                            |                                                         |
|----------------------------------------------------------------------------------------------------|----------------------------------------------------------|-----------------------------------------------------|----------------------------------------------|--------------------------------------------|---------------------------------------------------------|
| SII 2.N 000000000                                                                                                  |                                                          |                                                     |                                              |                                            |                                                         |
| 1 - Registro ANS S - Nome da Operadora                                                                             |                                                          |                                                     | 4 - CNPJ Operadora                           | 6 - Data de l                              | nicio do Processamento 6 - Data de fim do Processamento |
| 000000 Operadora plano de saúde hum 00.402.552/00                                                                  |                                                          |                                                     |                                              |                                            | 16/04/2015 16/04/2015                                   |
| Dados do Prestador  2. Actino ao Demonstrativo de Cascinatería  4. CEENIRI / Cascinatería                          |                                                          |                                                     |                                              |                                            |                                                         |
| 1000                                                                                                    | MARIA JOAQUINA DA SILVA                                  |                                                     |                                              | 054.114.856-73                             |                                                         |
| Dados do Pagamento                                                                                                 |                                                          |                                                     |                                              |                                            |                                                         |
| 10 - Data do Pagamento 11 - Banco<br>31/10/2014 409                                                                | 12 - Agênola 13 - Conta<br>5514 10225                    | 2-4                                                 |                                              |                                            |                                                         |
| Dade do Protocolo                                                                                                  |                                                          |                                                     |                                              |                                            |                                                         |
| 14 - Número do Lote<br>98                                                                                          | 16 - Número do Protocolo<br>99999753                     |                                                     |                                              |                                            |                                                         |
| Dados da Guia                                                                                                    | -                                                        |                                                     |                                              |                                            |                                                         |
| 16 - Número da Guia no Prestador<br>201209000000002                                                                | 17 - Número da Guia Atribuido pela Operadora             | 18 - Reourso 19 - Nome do Pr                        | rofissional Executante                       |                                            |                                                         |
| Description         21 - Nome de desarctivito           000504200         EDIONE DO SOCRERO VASCONCELOS DE ALMEIDA |                                                          |                                                     |                                              |                                            |                                                         |
| 22 - Tabela 23 - Código Procedimento 24 - Decor                                                                    | 1980                                                     | 26 - Dente/Região 26 - Face                         | 27 - Data Realização 28 - Gtd.               | 29 - Valor Informado (R\$) 30 -            | - Valor Processado (R\$) 31 - Valor Glosa/Estorno (R\$) |
| 22 32010206 Arcada d                                                                                               | ientăria (por arcada)                                    | at - Cooligo da Gioca                               | 03/09/2012 1,00                              | 0,00                                       | 0,00 0,00                                               |
| 35 - Observação / Justificativa                                                                                    | 23,17                                                    |                                                     |                                              |                                            |                                                         |
|                                                                                                    |                                                          |                                                     |                                              |                                            |                                                         |
| Total da Guila                                                                                                    |                                                          |                                                     |                                              |                                            |                                                         |
| 36 - Valor Total Informado Guia (R\$)<br>0.00                                                                      | S7 - Valor Total Processamento Gula (R\$) S8 - V<br>0,00 | /alor Total Gloca Guia (R\$)<br>0.00                | 39 - Valor Total Franquia Guia (R\$)<br>0,00 | 40 - Valor Total Liberado Guia (Ri<br>23,1 | 7                                                       |
| Dados da Guia                                                                                                    |                                                          |                                                     |                                              |                                            |                                                         |
| 16 - Número da Guia no Preciador<br>201210000000018                                                                | 17 - Número da Guia Atribuido pela Operadora             | 18 - Reourso 19 - Nome do Pr                        | rofissional Executante                       |                                            |                                                         |
| 20 - Número da Carteira<br>000398                                                                                  | 21 - Nome do Beneficiário<br>ROBSON COTA DE OLIVEIRA     |                                                     |                                              |                                            |                                                         |
| 22 - Tabela 23 - Código Procedimento 24 - Decor                                                                    | igito                                                    | 26 - Dente/Região 28 - Face                         | 27 - Data Realização 28 - Gtd.               | 29 - Valor Informado (R\$) 30 -            | - Valor Processado (R\$) 31 - Valor Glosa/Estorno (R\$) |
| 22 28011570 Lactose,<br>0.00                                                                                       | teste de toleráncia<br>19.95                             | 12 0                                                | 04/10/2012 1,00                              | 0,00                                       | 0,00 0,00                                               |
| 35 - Observação / Justificativa                                                                                    |                                                          |                                                     |                                              |                                            |                                                         |
|                                                                                                    |                                                          |                                                     |                                              |                                            |                                                         |
| Total da Gula                                                                                                    |                                                          |                                                     |                                              |                                            |                                                         |
| 36 - Valor Total Informado Guia (R\$)<br>0.00                                                                      | S7 - Valor Total Processamento Guia (R\$) S8 - V         | /alor Total Glosa Guia (R\$)                        | 39 - Valor Total Franquia Guia (R\$)         | 40 - Valor Total Liberado Guia (R          | 5                                                       |
| Dados da Guia                                                                                                    | 0,00                                                     | 0.00                                                | 0,00                                         | 12,2                                       |                                                         |
| 16 - Número da Guia no Prestador<br>201210000000051                                                                | 17 - Número da Guia Atribuido pela Operadora             | 18 - Reourso 19 - Nome do Pr                        | rofissional Executante                       |                                            |                                                         |
| 20 - Número da Carteira<br>000398                                                                                  | 21 - Nome do Beneficiário<br>ROBSON COTA DE OLIVEIRA     |                                                     |                                              |                                            |                                                         |
| 22 - Tabela 23 - Código Procedimento 24 - Decor<br>32 - Valor Franquia (R\$) 33 - Valor                            | ição<br>Liberado (R\$)                                   | 26 - Dente Região 28 - Face<br>34 - Código da Glosa | 27 - Data Realização 28 - Gtd.               | 29 - Valor Informado (R\$) 30              | - Valor Processado (R\$) 31 - Valor Giosa/Estorno (R\$) |
| 22 26010011 Aconselh<br>0,00                                                                                       | amento genético<br>98,88                                 |                                                     | 26/10/2012 1,00                              | 0,00                                       | 0,00 0,00                                               |
| 35 - Observação / Justificativa                                                                                    |                                                          |                                                     |                                              |                                            |                                                         |
| Total da Gula                                                                                                    |                                                          |                                                     |                                              |                                            |                                                         |
| 36 - Valor Total Informado Guia (R\$)                                                                              | 87 - Valor Total Processamento Gula (R\$) 88 - V         | /alor Total Glosa Guia (R\$)                        | 39 - Valor Total Franquia Guia (R\$)         | 40 - Valor Total Liberado Gula (Ri<br>GR 8 | 0                                                       |
| 0,00                                                                                                    | 5,55                                                     | 0.00                                                | 0,00                                         | 20,0                                       | -                                                       |